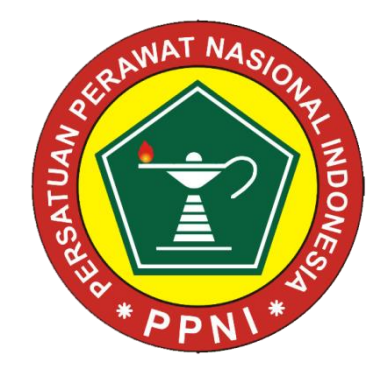

## **SIMK PPNI ONLINE & STR ON LINE**

#### Jenis perawat (UU 38 tahun 2014)

#### Perawat profesi (Ners, Ners

spesialis)

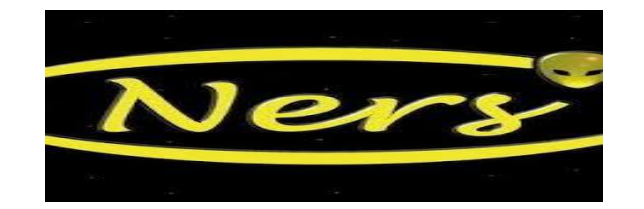

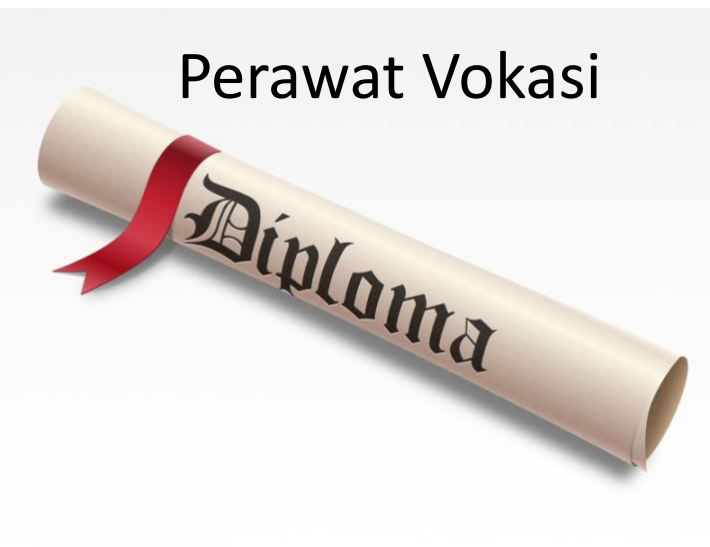

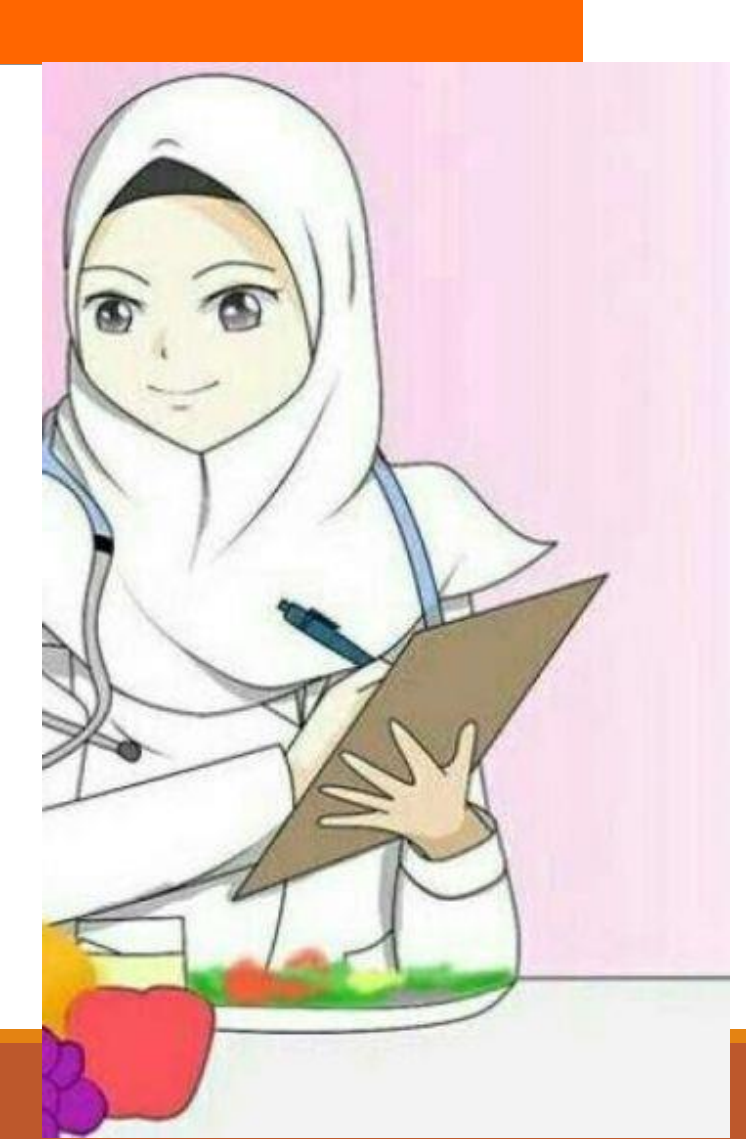

## Praktik Keperawatan

- Memberikan pelayanan praktik keperawatan profesional dengan menghargai martabat kemanusiaan dan keunikan klien
- Mempertahankan kompetensi dan tanggung jawab dalam keperawatan klien
- Melindungi klien manakala mendapatkan pelayanan keperawatan yang tidak cakap, tidak legal, sehingga keselamatannya terancam

## Dasar Hukum Praktek Perawat

- UU No. 36 tahun 2009 ttg kesehatan
- UU no. 44 tahun 2009 ttg rumah sakit
- UU NO 36 TAHUN 2014 TTG TENAGA KESEHATAN
- UU NO 38 TAHUN 2014 TTG KEPERAWATAN
- Permenkes 46 thn 2013 Registrasi tenaga kesehatan
- Permenkes 148 thn 2010 ttg ijin penyelenggaraan praktek perawat
- Permenkes 26 tahun 2019 ttg keperawatan
- KepMenKes no 279 ttg pedoman upaya penyelenggaraan perkesmas
- Keputusan Menteri Kesehatan Nomor 908/MENKES/SK/VII/2010 ttg pedoman penyelenggaraan keperawatan keluarga

## UU NO 38 TAHUN 2014 TENTANG KEPERAWATAN

## Pasal 2

 Praktik Keperawatan berasaskan: perikemanusiaan, nilai ilmiah, etika dan profesionalitas, manfaat, keadilan pelindungan, kesehatan dan keselamatan Klien.

## Pasal 18, Ayat 1

 Perawat yang menjalankan Praktik Keperawatan wajib memiliki STR.

#### PERMENKES NO 148 TAHUN 2010 TENTANG IZIN DAN PENYELENGGARAAN PRAKTIK PERAWAT

## Surat Tanda Registrasi (STR)

Bukti tertulis yg diberikan oleh pemerintah kepada tenaga kesehatan yg telah memiliki sertifikat kompetensi sesuai ketentuan peraturan perundang-undangan

#### PERMENKES NO 26 TAHUN 2019 TENTANG IZIN DAN PENYELENGGARAAN PRAKTIK PERAWAT

## Surat Tanda Registrasi perawat (STRP)

Bukti tertulis yg diberikan oleh konsil keperawatan untuk perawat yang telah di registrasi

#### UU NO 36 TAHUN 2009 TENTANG KESEHATAN

## Pasal 34 (2)

Penyelenggara fasilitas pelayanan kesehatan dilarang mempekerjakan tenaga kesehatan yang tidak memiliki kualifikasi dan izin melakukan pekerjaan profesi.

#### **DENDA PELANGGARAN STR**

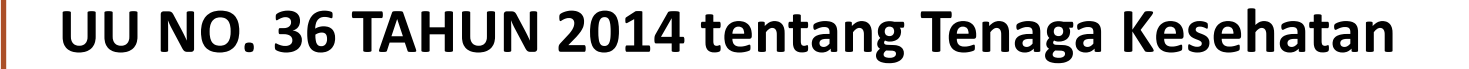

• Pasal 85 ayat 1.

Setiap Tenaga Kesehatan yang dengan sengaja menjalankan praktik tanpa memiliki STR sebagaimana dimaksud dalam Pasal 44 ayat (1) dipidana dengan pidana denda paling banyak Rp100.000.000,00 (seratus juta rupiah).

# DOKUMEN YANG DIUPLOAD UNTUK REGISTRASI BARU

- 1. Ijazah Perawat
- 2.Surat pernyataan sumpah profesi
- 3.Serkom  $\rightarrow$  sesuai format kemenristek dikti
- 4.Surat Pernyataan Etika Profesi  $\rightarrow$  diunduh di SIMK PPNI
- 5.Surat Sehat dari dokter ber-SIP → 3 bulan terakhir
- 6.Foto  $\rightarrow$  4x6 foto formal latbel merah, ukuran 200kb
- 7.KTP

# DOKUMEN YANG DIUPLOAD UNTUK REGISTRASI ULANG

#### 1.STR Lama

- 2.Surat Sehat dokter ber-SIP
- 3.Foto latbel merah
- 4.KTP
- 5. a. Surat Rekomendasi Profesi (Untuk Perpanjangan)
  - b. Ijazah terbaru/Serkom (Untuk Naik Level) upgrade
  - c. Untuk Alih Profesi :
  - ✓Ijazah terbaru/Serkom
  - Surat pernyataan sumpah profesi  $\rightarrow$  Sesuai ketentuan OP
  - Serkom  $\rightarrow$  bagi yang sudah wajib ukomnas, sesuai format kemenristek dikti
  - <br/>  $\checkmark$ Surat Pernyataan Etika Profesi  $\rightarrow$  Sesuai ketentuan OP

## Mekanisme Registrasi Perawat

Uji Kompetensi

Jika lulus → mendapat sertifikat kompetensi Jika tidak lulus → mengulang uji kompetensi sampai lulus

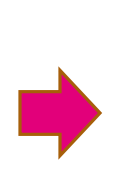

Sertifikat kompetensi salah satu syarat untuk pendaftaran online STR di http://ktki.kemkes.go.id/

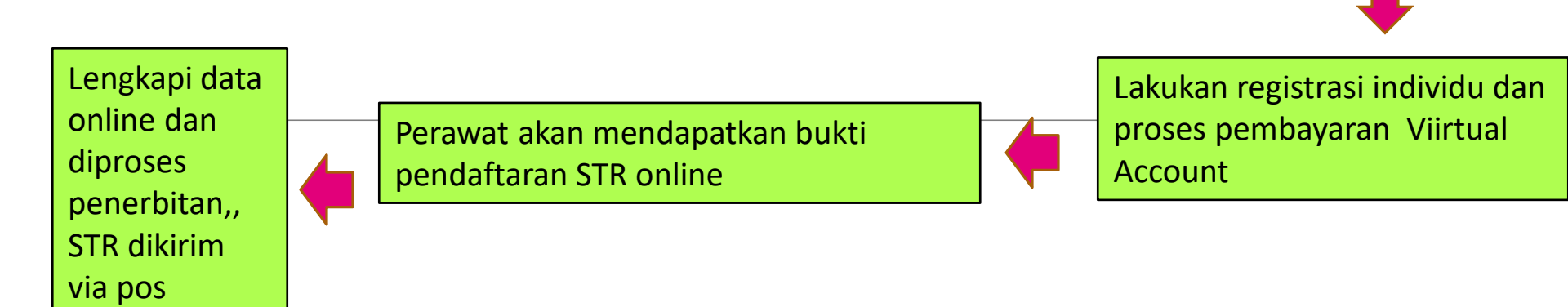

## Mekanisme Re-registrasi Perawat

Perawat dengan NIRA aktif

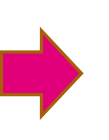

Perawat mengisi online di simk ppni

- 1. laporan evaluasi diri
- 2. permohonan verifikasi hubungi DPK- Verifikator DPD

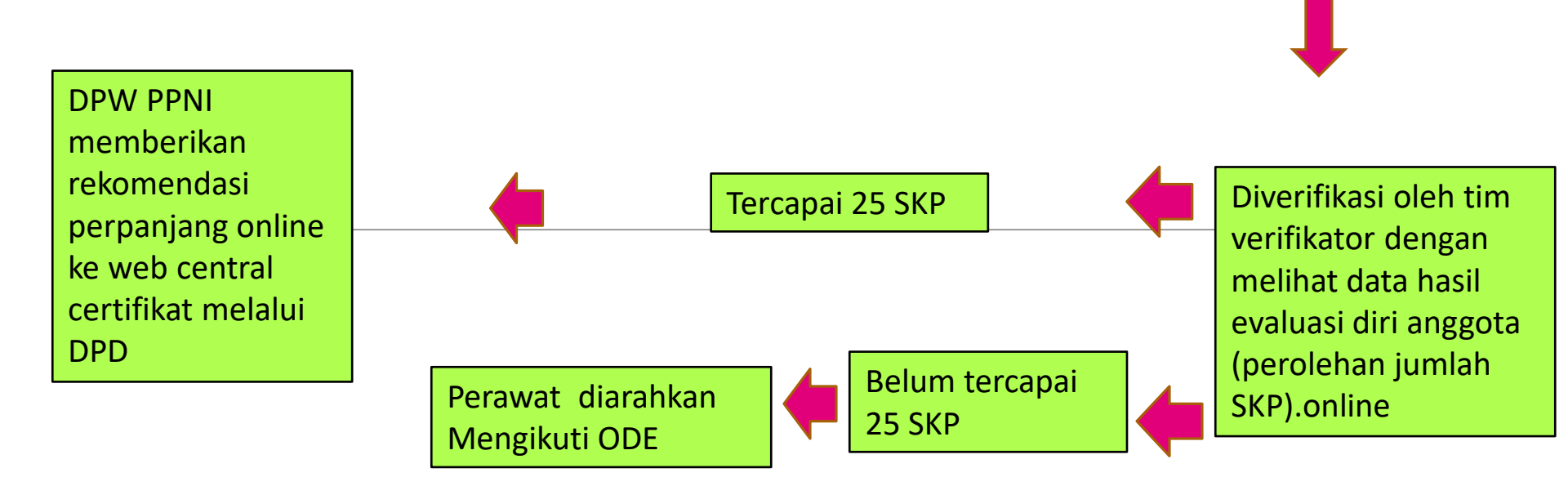

## Cara registrasi online anggota PPNI

Kunjungi website:

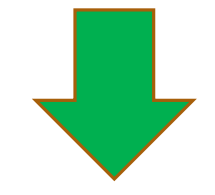

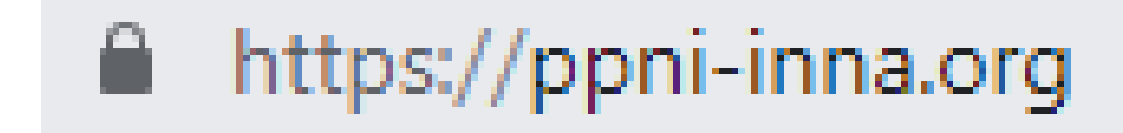

# Cara registrasi online anggota PPNI

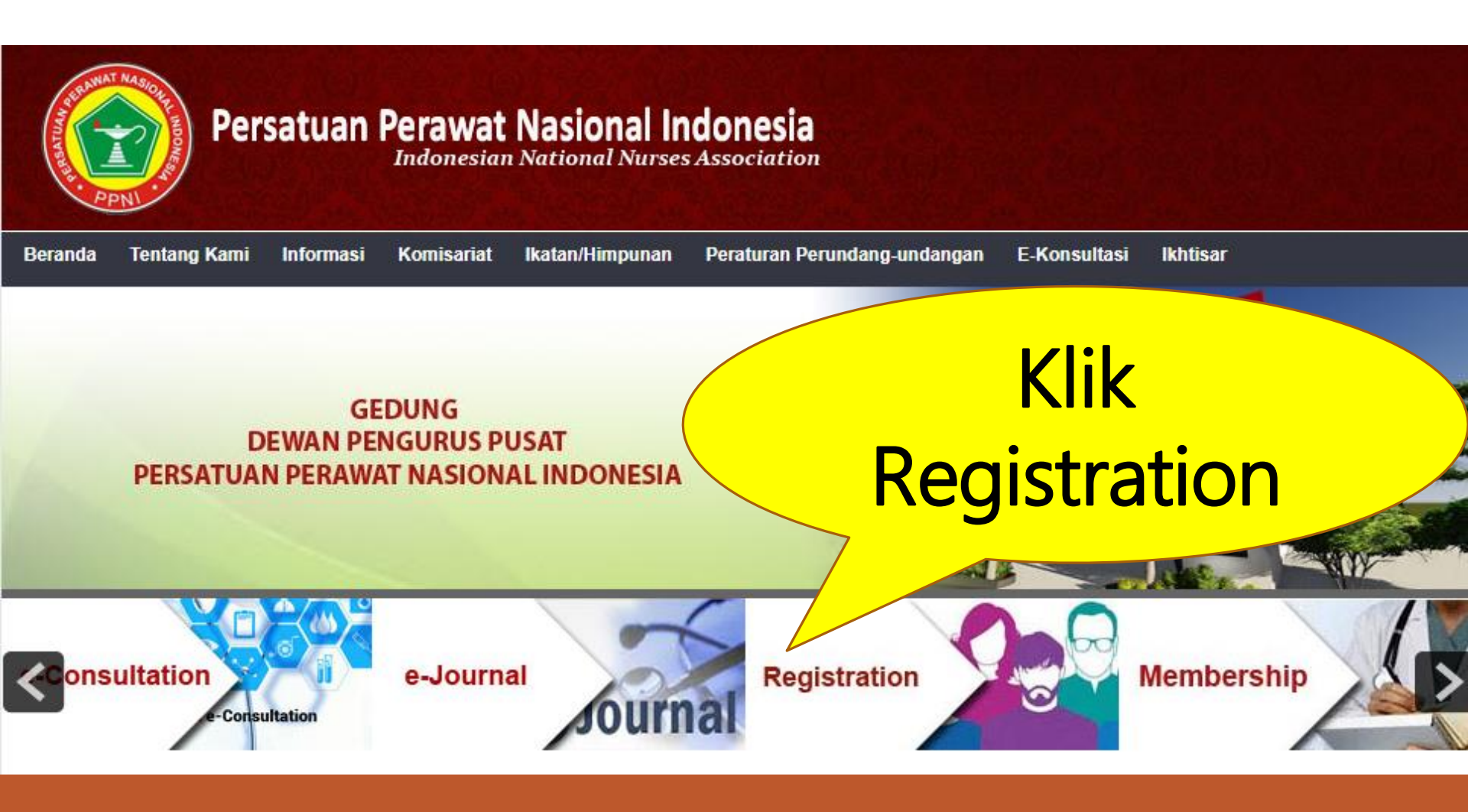

# Cara registrasi online anggota PPNI

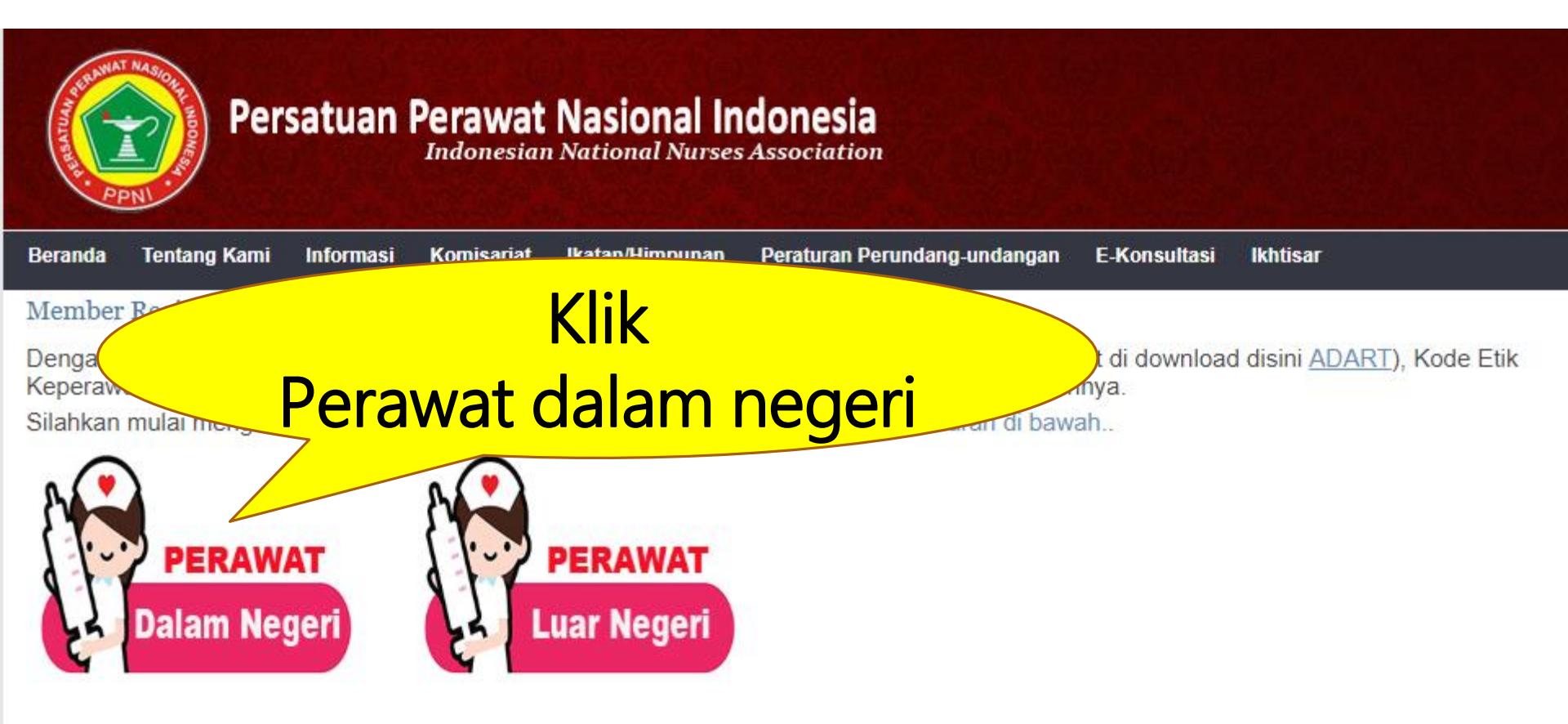

#### Isi semua Data sesuai Format yang tersedia

# Form Pendaftaran

DAGTC DATA ENTRY

| DASIC DATA ENTRI                          |                          |
|-------------------------------------------|--------------------------|
| Nama lengkap (tanpa gelar) *<br>Full name | Nama Lengkap             |
| No KTP *<br>ID number                     | КТР                      |
| Tempat lahir *<br><sup>City birth</sup>   | Tempat Lahir             |
| Tanggal lahir<br>Birth day                | 15 T Jun T 2016 Kalender |
| Jenis kelamin *<br><sub>Sex</sub>         | <b>v</b>                 |
| Agama<br>Religion                         | Agama                    |
| Status Perkawinan *<br>Martial Status     | Belum Menikah 🔻          |
| Gelar depan<br>Prefix tittle              | Gelar Deapan             |
| Gelar belakang<br>Suffix tittle           | Gelar Belakang           |
|                                           |                          |

# Form Pendaftaran (2)

| Alamat Tinggal sesuai KTP      |                   |                       |
|--------------------------------|-------------------|-----------------------|
| Residential address as ID Card |                   |                       |
| Alamat *<br>Street Address     | Alamat            | lsi semua Data sesuai |
| Provinsi                       | pilih provinsi 🔻  | Format yang tersedia  |
| Kota *<br>City / Town          | pilih kota/kab ▼  |                       |
| Kecamatan*                     | pilih kecamatan 🔻 |                       |
| Kelurahan *                    | pilih kelurahan 🔻 |                       |
| Kode pos<br>Postal Code        | Kode Pos          |                       |
| Telepon<br>Phone Number        | Telepon           |                       |
| Mobile Phone<br>Mobile Phone   | Mobile Phone      |                       |

# Form Pendaftaran (3)

| Jenis Perawat Okasi (SPK/DIII/DIV)<br>Profesi (S1 Ners/S2 Megister/S2 Spesialis/S3)<br>pilih provinsi O<br>Destrict/Province<br>Anggota Daerah (Kab/Kota)*<br>Destrict/Civ<br>Anggota Komisariat*<br>Commissand<br>Semua Data sesuai dengan format yang tersedia. |  |  |  |  |  |  |
|----------------------------------------------------------------------------------------------------|--|--|--|--|--|--|
| O Profesi (S1 Ners/S2 Megister/S2 Spesialis/S3) Anggota Provinsi * District/Province Anggota Daerah (Kab/Kota) * District/City Anggota Komisariat * Commissariat * Isi semua Data sesuai dengan format yang tersedia.                                             |  |  |  |  |  |  |
| Anggota Provinsi *   District/Province   Anggota Daerah (Kab/Kota) * District/City Anggota Komisariat * Commissariat * Commissariat Commissariat State Data sesuai dengan format yang tersedia.                                                                   |  |  |  |  |  |  |
| Anggota Daerah (Kab/Kota) * - pilih kota/kab<br>District/City<br>Anggota Komisariat * - pilih Komisariat -<br>Commissariat<br>Isi semua Data sesuai dengan format yang tersedia.                                                                                  |  |  |  |  |  |  |
| Anggota Komisariat *                                                                                                    |  |  |  |  |  |  |
| Isi semua Data sesuai dengan format yang tersedia.                                                                                                    |  |  |  |  |  |  |
| Isi semua Data sesuai dengan format yang tersedia.                                                                                                    |  |  |  |  |  |  |
|                                                                                                    |  |  |  |  |  |  |
| Pilih Lokasi Komisariat                                                                                                    |  |  |  |  |  |  |
| JANGAN SALAH PILIH KOMISARIAT, karena registrasi hanya<br>dapat dilakukan 1x sampai NIRA terbit.                                                                                                    |  |  |  |  |  |  |

# Form Pendaftaran (3)

#### Pendidikan Keperawatan Terakhir

| Universitas / STIKes/Akademi/Institusi *<br>University<br>Jenjang<br>Level | Institusi PendidikanPilih Jenjang                                                                                                    | Isi semua Data sesuai<br>Format yang tersedia          |
|----------------------------------------------------------------------------|----------------------------------------------------------------------------------------------------|--------------------------------------------------------|
| Peminatan (jika ada)<br>First Concentration                                | Peminatan                                                                                                    |                                                        |
| Peminatan (jika ada)<br>Second Concentration                               | Peminatan                                                                                                    |                                                        |
| <b>Tahun masuk</b><br>Year entry                                           | ~ ~                                                                                                    |                                                        |
| <b>Tahun lulus</b><br>Year graduation                                      | 🗸 🗸                                                                                                    |                                                        |
| Nomor ijazah                                                               |                                                                                                    |                                                        |
| Upload ijazah*<br>Ijazah Terakhir                                          | Telusuri Tidak ada berkas dipilih.<br>* Jenis File : jpg, gif, pdf ukuran maksimal 150 Kb<br>* Penulisan nama file disarankan tidak terlalu panjang dan tidak t | menggunakan karakter Ex : ( &, @, \$) Activate Windows |

# Form Pendaftaran (4)

| Alamat Unit Kerja                     |                |                      |
|---------------------------------------|----------------|----------------------|
| Nama Kantor<br>Work Place             | Nama Kantor    |                      |
| Alamat<br>Address                     | Alamat Kantor  | Format yang tersedia |
| Kota<br>City / Town                   |                |                      |
| Status Kepegawaian<br>Employee Status | ~              |                      |
| Jabatan<br>Position                   | Jabatan        |                      |
| Telepon Kantor<br>Office Phone Number | Telepon Kantor |                      |

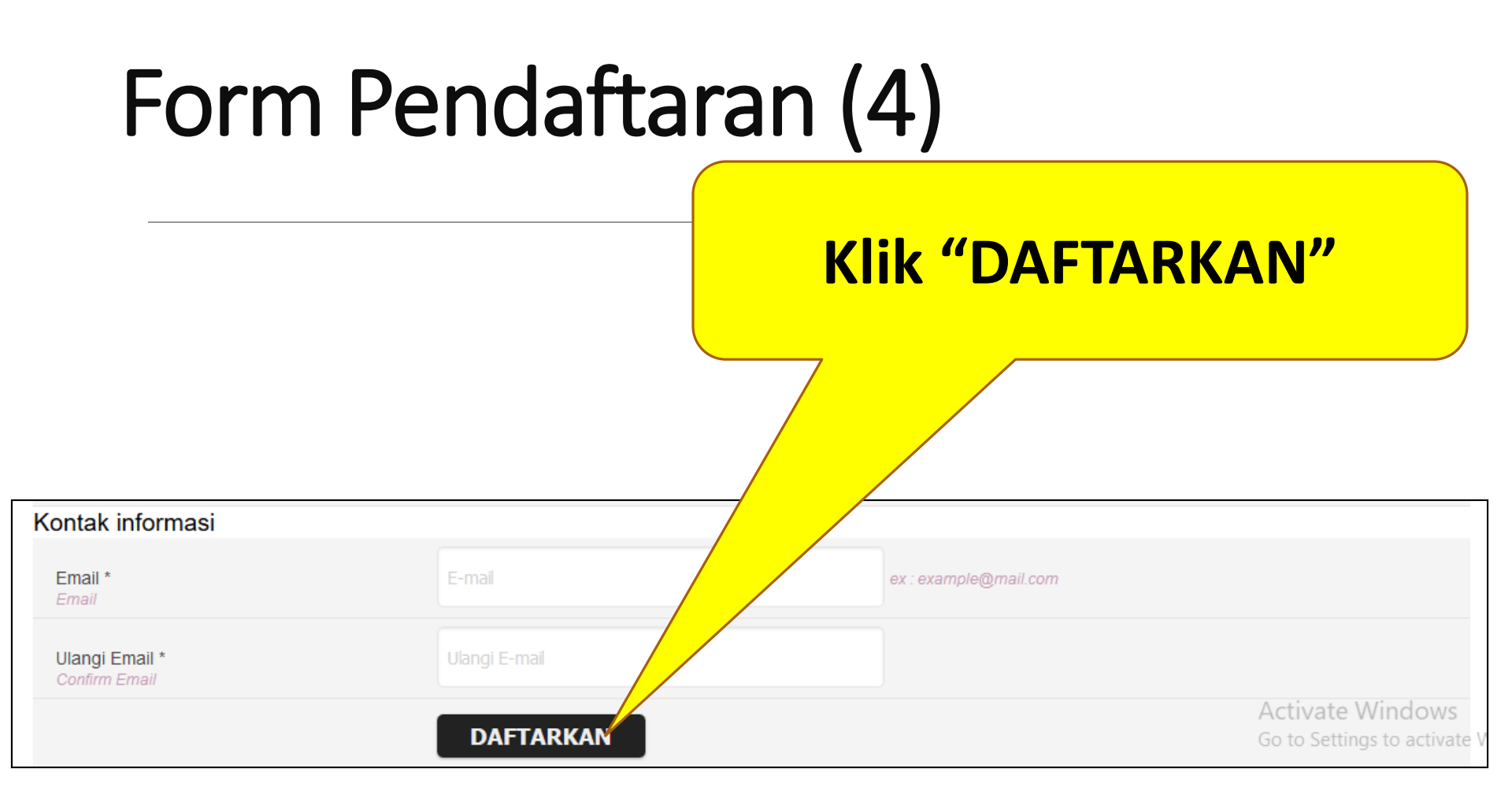

## Konfirmasi Pendaftaran Sukses

#### **Registration Success**

Persatuan Perawat Nasional Indonesia Komisariat PSIK FKK UMJ

#### - ANDRI SAHRIAL COBA -,

Pendaftaran anda telah diterima, tim administrator cabang yang bersangkutan akan melakukan verifikasi data yang anda masukkan dan selanjutnya dikonfirmasikan kembali melalui email ini sastrojayaabadi@gmail.com.

Terima kasih.

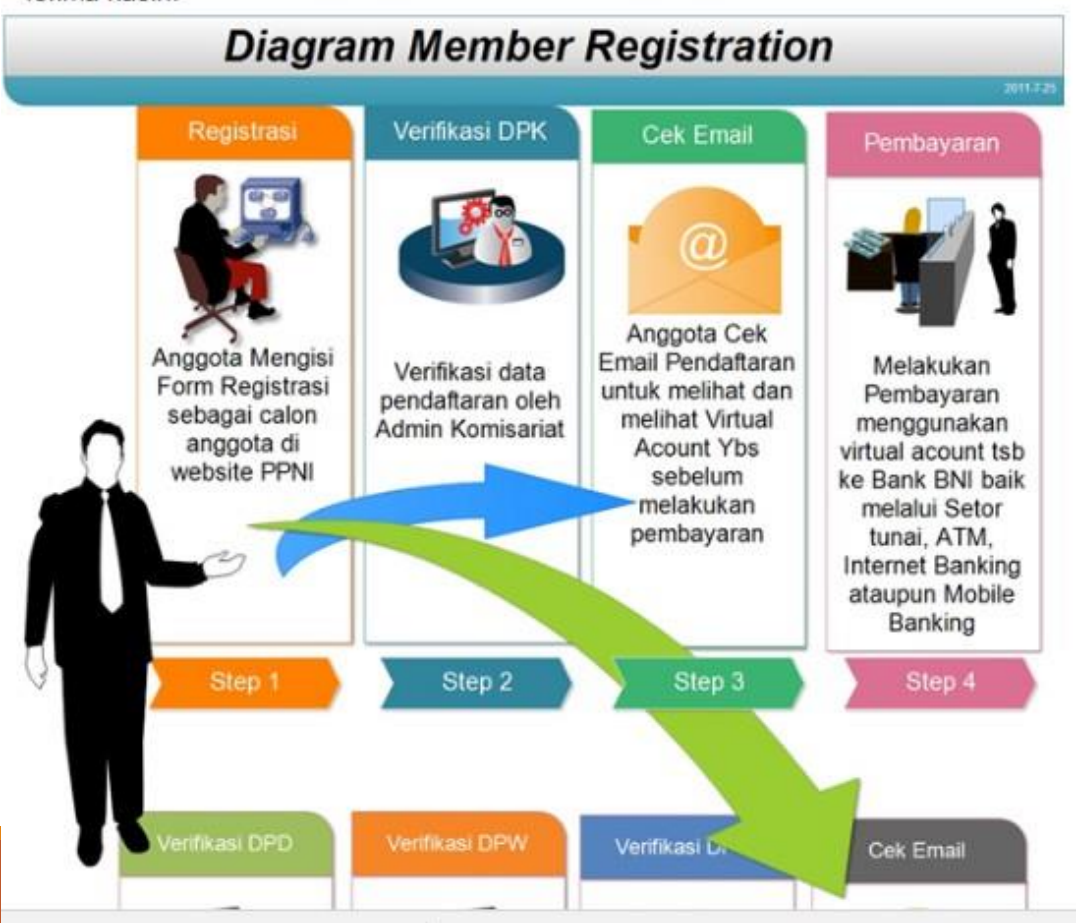

### Setelah Klik "DAFTARKAN" anda akan mendapatkan informasi Konfirmasi Pendaftaran melalui email. Silahkan buka email anda...

đ

×

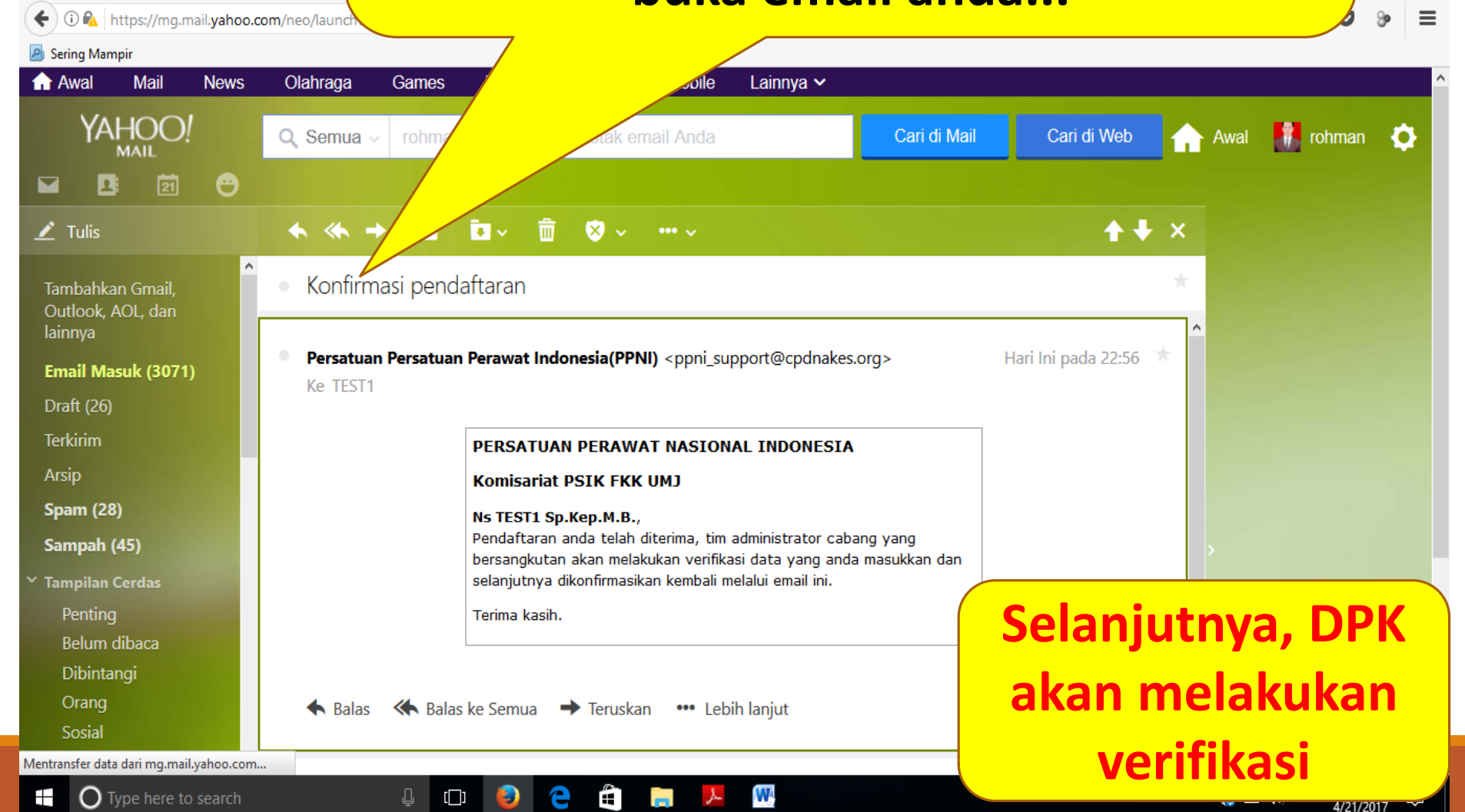

🗾 Hotel Managem... 🗙 🛛 🚳 Struktur Organis..

| 🏫 Awal Mail News                                                           | Olahraga Games Flickr                                                                                          | Answers I days Division Normas                                                                                                    |
|----------------------------------------------------------------------------|----------------------------------------------------------------------------------------------------|----------------------------------------------------------------------------------------------------|
| YAHOO!                                                                     | Q, Semua - agus budiono, ca                                                                                    | ri di kotak email A Pembayaran yang d                                                                                                    |
|                                                                            |                                                                                                    | Silahkan buka                                                                                                    |
| 👱 Tulis                                                                    | ♠ ≪♠ ➡ 🖬 Arsipkan                                                                                              | Pindahkan 🗸 💼                                                                                                    |
| Email Masuk (4486)<br>Draft (154)                                          | Rincian Nomor VA 9881                                                                                          | 737400000006                                                                                                    |
| Terkirim<br>Arsip                                                          | <b>M</b> BNI                                                                                                   |                                                                                                    |
| Spam (68)<br>Sampah                                                        | Jakarta, 09 Jan 2018                                                                                           |                                                                                                    |
| <ul> <li>Tampilan Cerdas</li> <li>Penting</li> <li>Belum dibaca</li> </ul> | Kepada Yth. AGUS BUDION(<br>Dear AGUS BUDIONO,                                                                 | р.                                                                                                    |
| Dibintangi<br>Orang<br>Sosial                                              | Berikut kami sampaikan ta<br>dengan rincian sebagai be<br>This is to confirm your billi<br>info:               | gihan Anda pada Persatuan Perawat Nasional Indonesia (PPNI)<br>rikut:<br>ng on Persatuan Perawat Nasional Indonesia (PPNI) with detailed                                             |
| Belanja<br>Perjalanan                                                      | Nomor VA<br>VA Number                                                                                          | : 9881737400000006                                                                                                    |
| Keuangan<br>Y Folder (885)                                                 | Kode Tagihan<br>Billing ID                                                                                     | : 673114736                                                                                                    |
| agus<br>ANZ (7)                                                            | Nama<br>Name                                                                                                   | : AGUS BUDIONO                                                                                                    |
| data amy (7)<br>Iamaran (867)                                              | Surel<br>Email                                                                                                 | : agus_djogja1@yahoo.co.id                                                                                                    |
| tagihan ban (4)<br>> Baru-baru                                             | Telepon<br>Phone                                                                                               | : 90900                                                                                                    |
|                                                                            | Total Tagihan<br>Billed Amount                                                                                 | : IDR 360.000                                                                                                    |
|                                                                            | Tanggal Jatuh Tempo<br>Due Date                                                                                | : 09 Jan 2018 19:33:29                                                                                                    |
| Satu klik lagi menuju Email<br>Masuk yang ditingkatkan                     | Silakan lakukan pembayar<br>atau Bank lain sebelum tai<br>Please complete the transo<br>banks before due date. | an menggunakan Nomor VA <mark>9881737400000006</mark> melalui channel BNI<br>nggal kadaluarsa di atas.<br>ction to VA number <mark>9881737400000006</mark> via BNI channels or other |

Setelah diverifikasi oleh DPK, anda akan nendapatkan informasi Verifikasi Pendaftaran dan Rincian Nomor Virtual Account Pembayaran yang dirikim melalui email. Silahkan buka email anda...

## Cara Pembayaran Virtual Account Menggunakan Moblie Banking

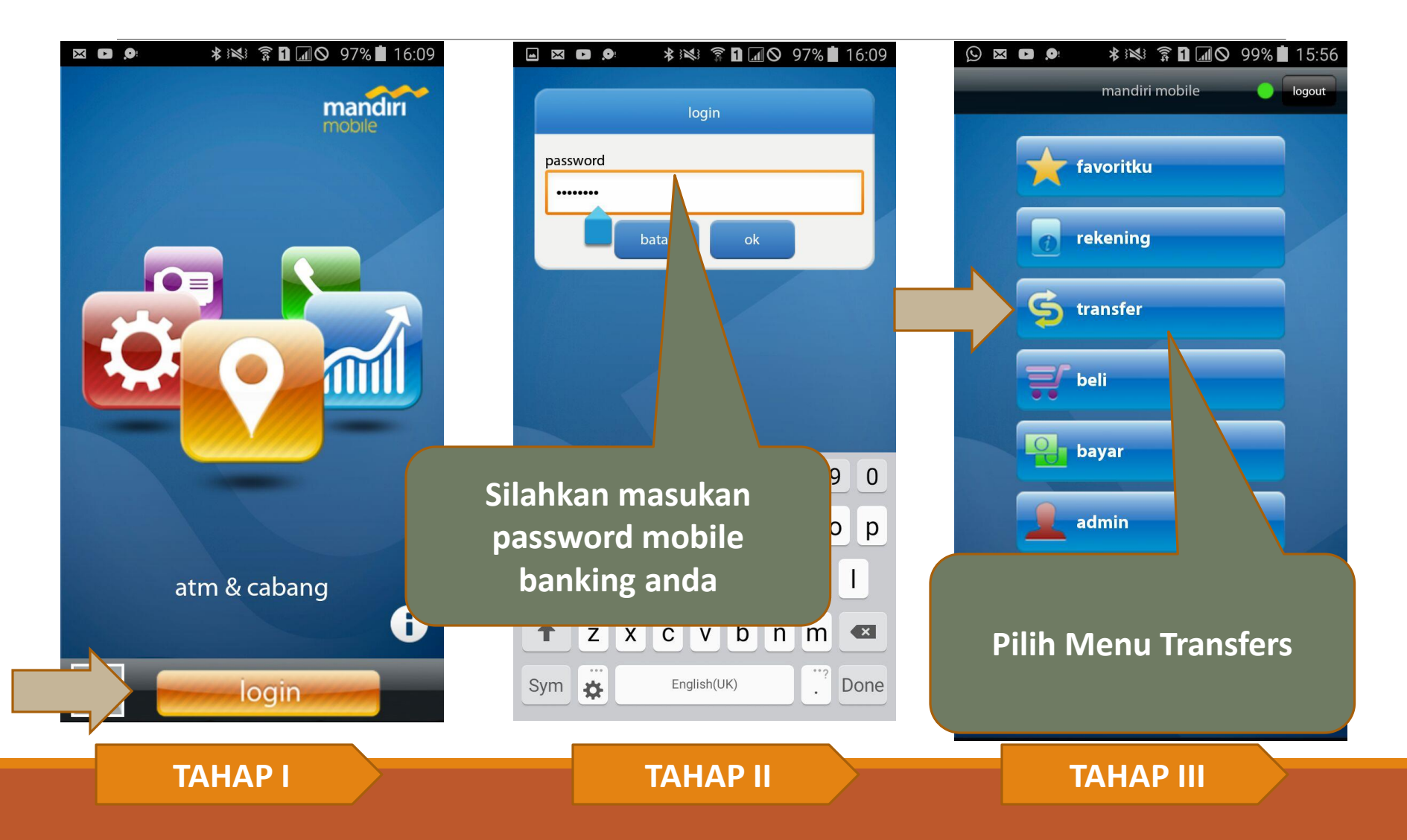

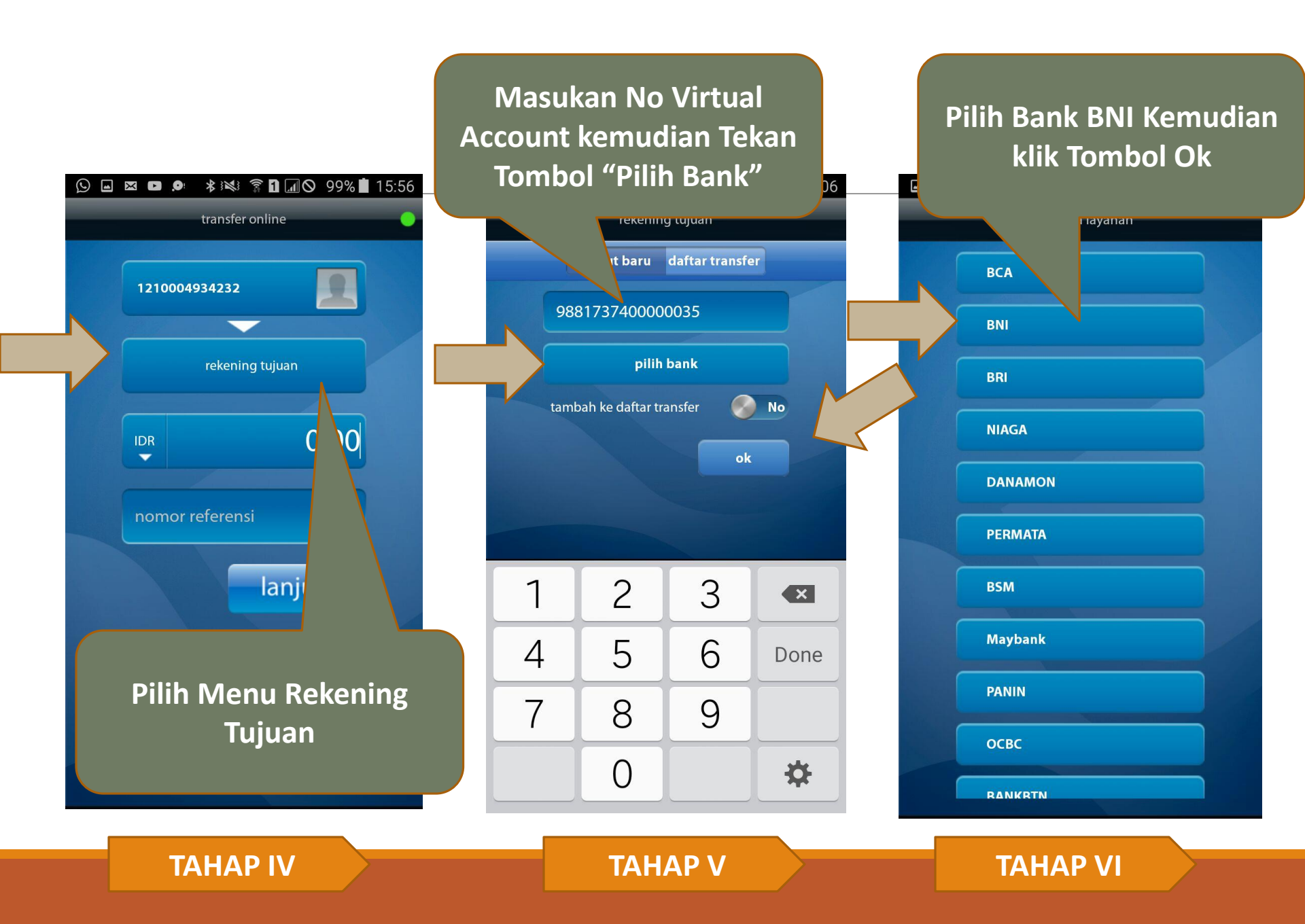

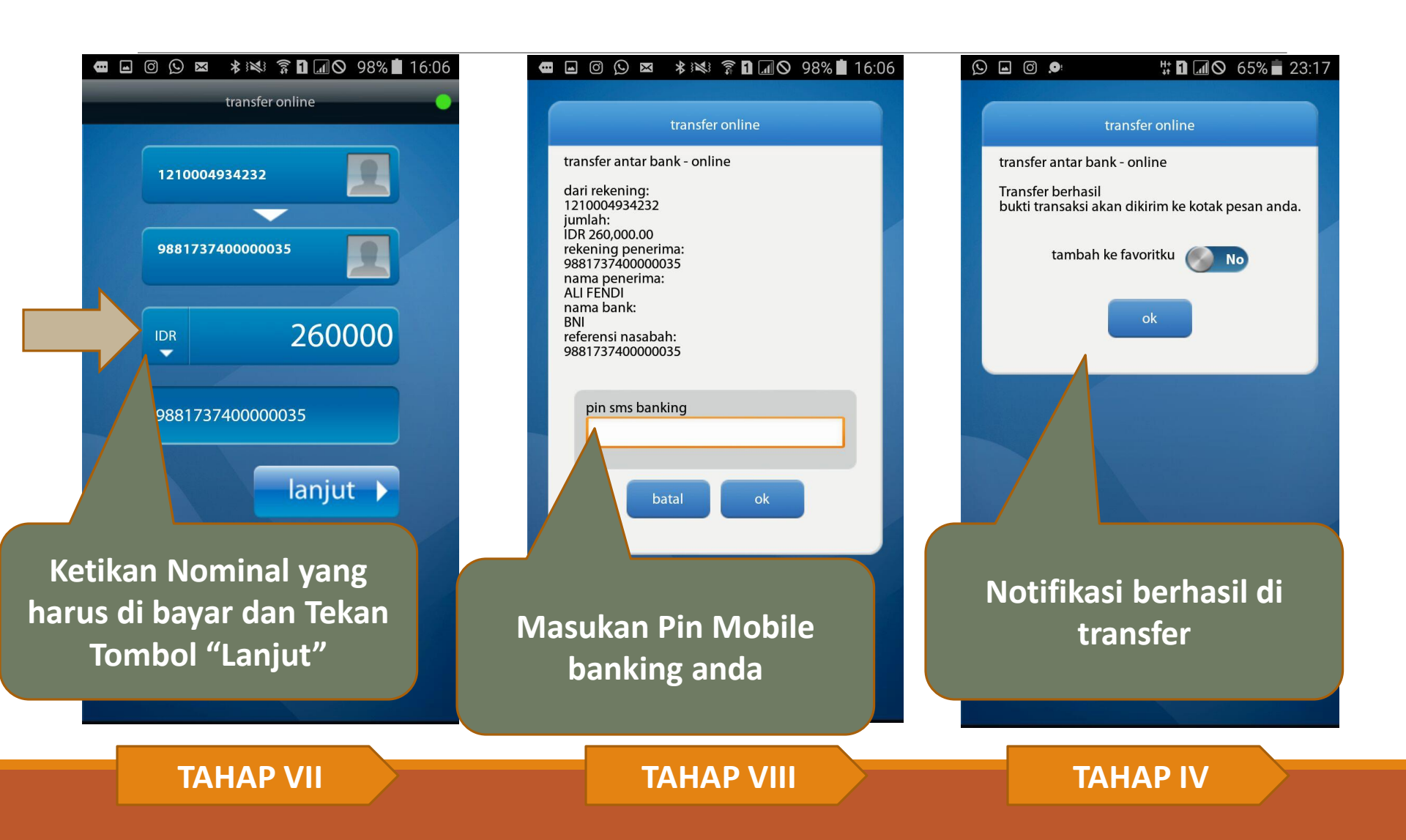

## Cara registrasi online anggota PPNI

Setelah melakukan pembayaran, anda akan mendapatkan informasi hasil verifikasi pendaftaran. Silahkan di cek kembali email anda

| 🔰 Hotel Manageme 🚳                    | Struktur Organisa  | 😰 (135) WhatsApp                          | imK (                                                           | 🖬 (3069 belum                                                                                                    | × 🖲 Home            | PERSATU 🕘 Pen | nbayaran lura 🎦 👯 BN | eCollection        | + - 0 ×                             |
|---------------------------------------|--------------------|-------------------------------------------|-----------------------------------------------------------------|----------------------------------------------------------------------------------------------------|---------------------|---------------|----------------------|--------------------|-------------------------------------|
| 🗲 🛈 🚳   https://mg.mail.y             | yahoo.com/neo/laur | ch?.rand=b0i06r1                          | mp34sm#5628652657                                               |                                                                                                    | EI (120%            | C Q Cari      |                      | r                  | 7 🗎 🔸 🎓 🛡 🖻 🚍                       |
| Sering Mampir                         |                    | ~                                         |                                                                 |                                                                                                    |                     |               |                      |                    |                                     |
| Awal Mail N                           | iews Olanrag       | a Games                                   | Flickr Answers                                                  | Mobile                                                                                                    | Lainnya 🗸           |               |                      |                    |                                     |
| YAHOO!                                | Q Sem              | ua - rohmar                               | n azzam, cari di kotak                                          | email Anda                                                                                                    |                     | Cari di Mail  | Cari di Wet          |                    | Awal 🚮 rohman 🔅                     |
| M 🖪 🔄                                 | Θ                  |                                           |                                                                 |                                                                                                    |                     |               |                      |                    |                                     |
| 🗶 Tulis                               | ♠ ≪                | + =                                       | 🖬 - 💼 🙁 -                                                       | ···· ~                                                                                                    |                     |               | +                    | ↓ ×                | altalu                              |
| Tambahkan Gmail,<br>Outlook, AOL, dan | • Veri             | fikasi pendat                             | ftaran                                                          |                                                                                                    |                     |               |                      | *                  | CISCO.                              |
| Email Masuk (3069)<br>Draft (26)      | • Pers             | <b>atuan Persatua</b><br>Is TEST1 Sp.Kep. | n Perawat Indonesia(Pl<br>M.B.                                  | PNI) <ppni_su< th=""><th>pport@cpdnakes.</th><th>org&gt;</th><th>Hari Ini pada 23:2</th><th>5 *</th><th>Nikmati</th></ppni_su<> | pport@cpdnakes.     | org>          | Hari Ini pada 23:2   | 5 *                | Nikmati                             |
| Terkirim<br>Arsip                     |                    |                                           | Persatuan Perawat<br>Komisariat PSIK FK                         | Nasional Ind<br>K UMJ                                                                                                    | lonesia             |               |                      |                    | berbagai solusi<br>enterprise-grade |
| Spam (28)                             |                    |                                           | Ns TEST1 Sp.Kep.M.B                                             |                                                                                                    |                     |               |                      |                    | IT untuk SMB                        |
| Sampah (46)                           |                    |                                           | Data anda telah diveri<br>dalam web anlikasi PPN                | fikasi. Berikut in<br>Ji                                                                                                    | ni adalah account s | setting anda  |                      |                    | > Libat Semua                       |
| Ƴ Tampilan Cerdas                     |                    |                                           | Nira Anda : 32160000                                            | 38                                                                                                    |                     |               |                      |                    | Penawaran                           |
| Penting<br>Belum dibaca               |                    |                                           | Virtual Account :<br>User id : 32160000038<br>Password : 170889 |                                                                                                    |                     |               |                      |                    |                                     |
| Dibintangi                            |                    |                                           | Terima kasih.                                                   |                                                                                                    |                     |               |                      |                    | A COLORADO                          |
| Orang<br>Sosial<br>Belania            |                    |                                           |                                                                 |                                                                                                    |                     |               |                      | Activa<br>Go to Se | te Windows                          |
| Type here to set                      | arch               | alas 🦛 Bala                               | ji 🥹 🤶 🛱                                                        | ran 🚥 leh                                                                                                    | W lanut             |               |                      | /                  | く 🛟 🗈 🕼 IND 11:46 PM 🖓              |

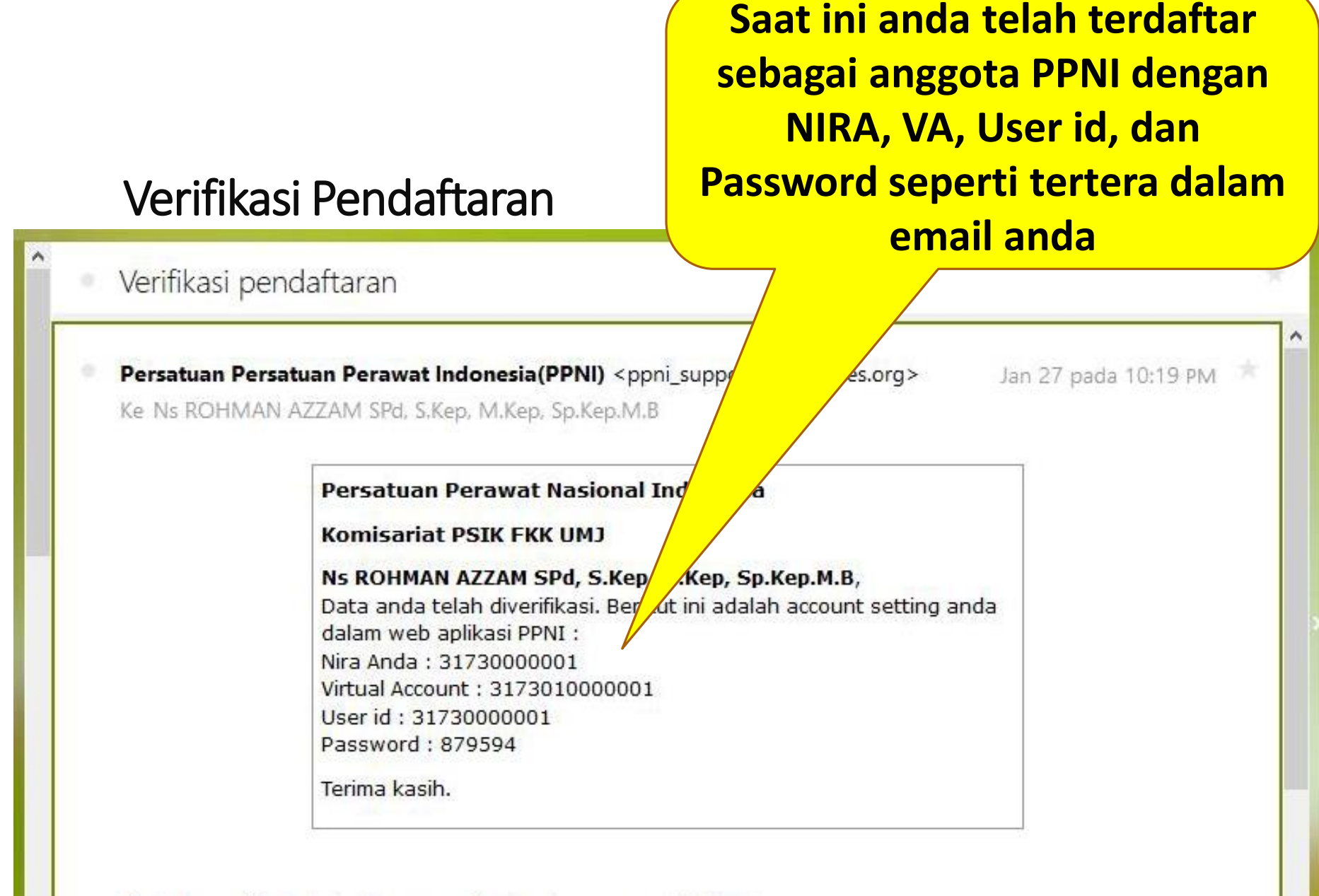

# Kendala-kendala saat registrasi online

Tidak mendapatkan email konfirmasi pendaftaran

- Hubungi admin DPK untuk verifikasi data calon anggota.
- Admin DPK

Tidak mendapatkan email virtual account untuk pembayaran

Lakukan *virtual account request* (meminta ulang *virtual account*)

# CARA Virtual account request

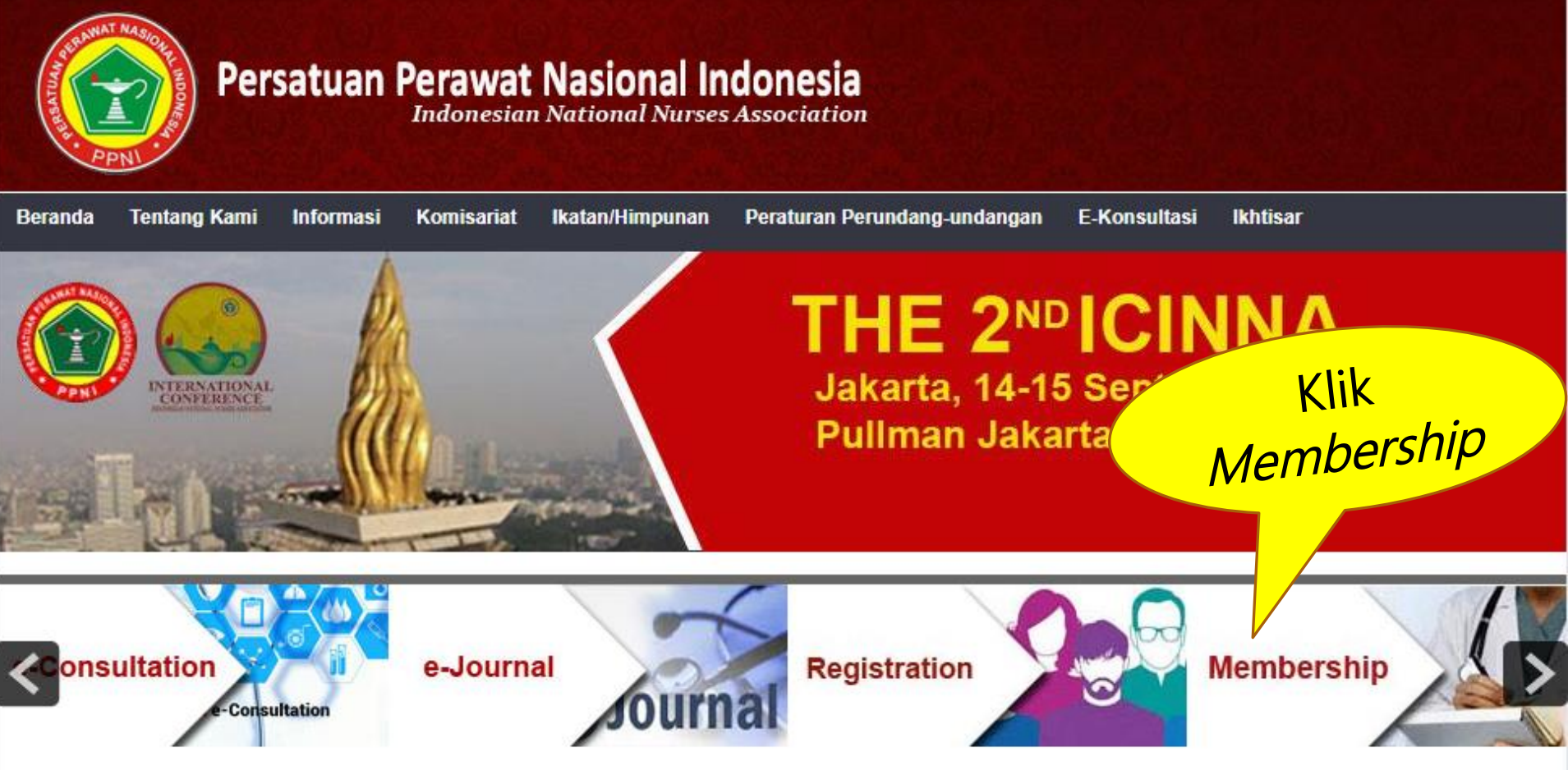

## Virtual account request

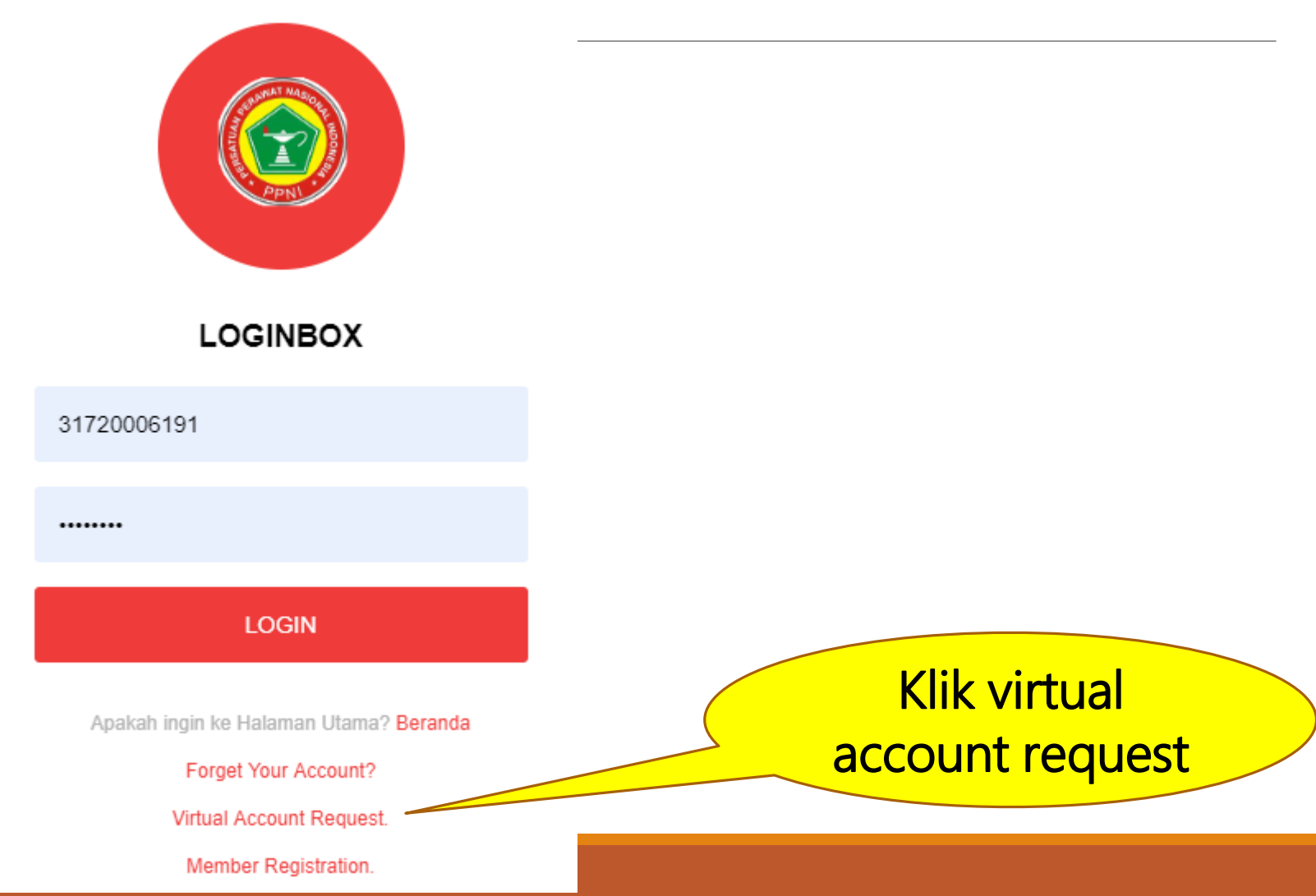

## CARA Virtual account request

| THE REAL   | Pers             | satuan      | Perawat                            | Nasional In<br>National Nurses          | donesia<br>Association |                                     |               |
|------------|------------------|-------------|------------------------------------|-----------------------------------------|------------------------|-------------------------------------|---------------|
| Beranda    | Tentang Kami     | Informasi   | Komisariat                         | lkatan/Himpunan                         | Peraturan Peruno       | lang-undangap 5 10 million ukhtisar |               |
| Virtual A  | ccount Reques    | st?         |                                    |                                         |                        | lsi alamat email                    |               |
| Virtual Ac | count (va) Req   | uest, adala | ah fasilitas bag<br>aru silahkan n | gi calon anggota y<br>nasukan email per | ang virtual a          | vang benar                          | ik<br>gara di |
| melakuka   | in permononian   | kirir       | n ke email ca                      | lon anggota                             | Idaitaran b            | Jung berla                          | cyara ur      |
| Enter Yo   | ur Email Address | :           |                                    |                                         |                        |                                     |               |
| Alamat E   | mail *<br>eas    |             | ,,                                 |                                         |                        |                                     |               |
|            |                  |             | Send                               |                                         |                        | Klik <i>Send</i> → segera           |               |
|            |                  |             |                                    |                                         |                        | cek email lagi                      |               |
|            |                  |             |                                    |                                         |                        | 5                                   |               |

# Kendala-kendala saat registrasi online

Sudah bayar, tapi tidak mendapatkan email pemberitahuan *user id* (NIRA) dan password

• Hubungi admin DPK untuk cek di data anggota pada *account settings* untuk melihat *user id* (NIRA) dan *password*.

# CARA DOWNLOAD SURAT PATUH

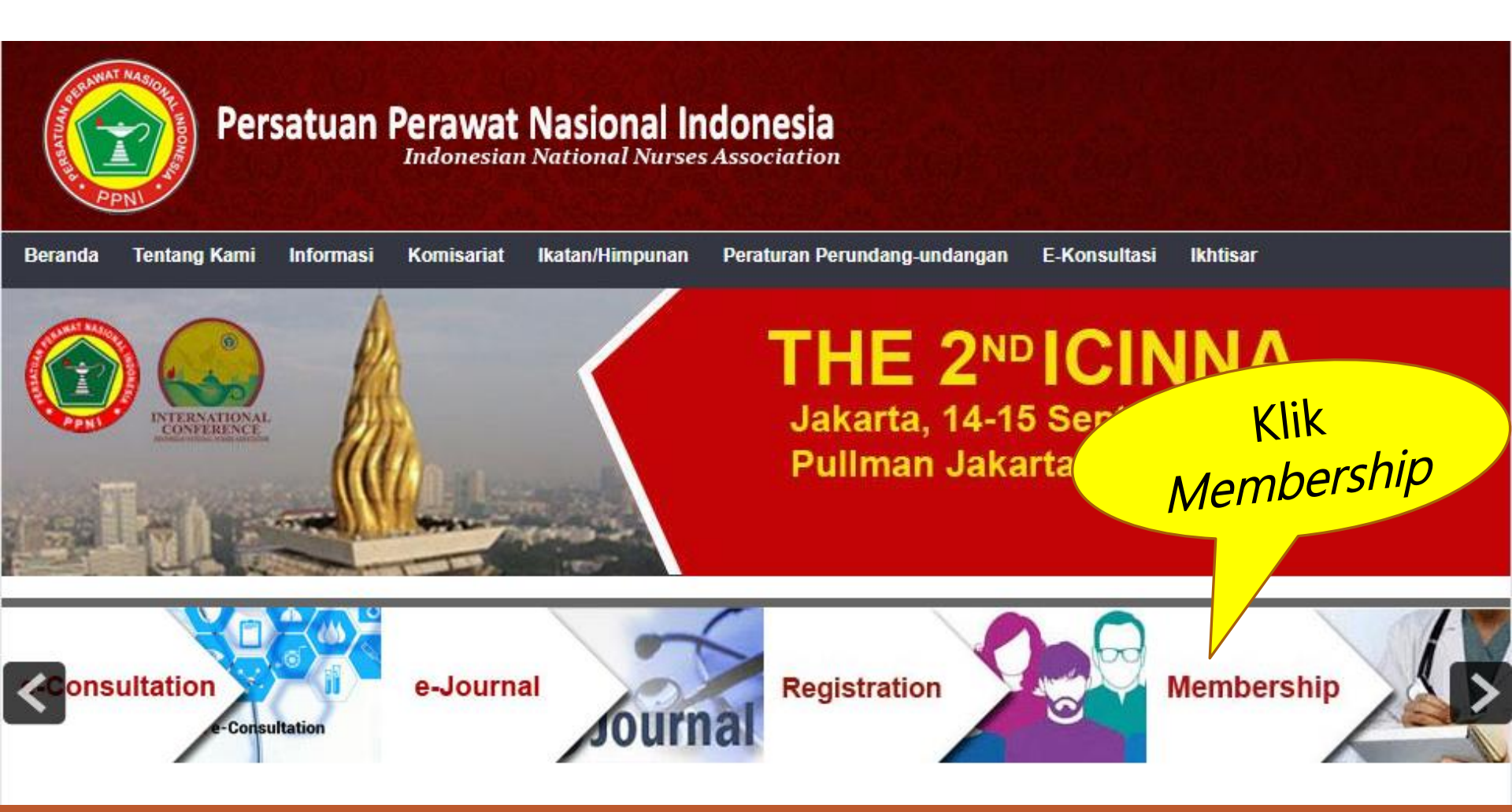
# CARA DOWNLOAD SURAT PATUH

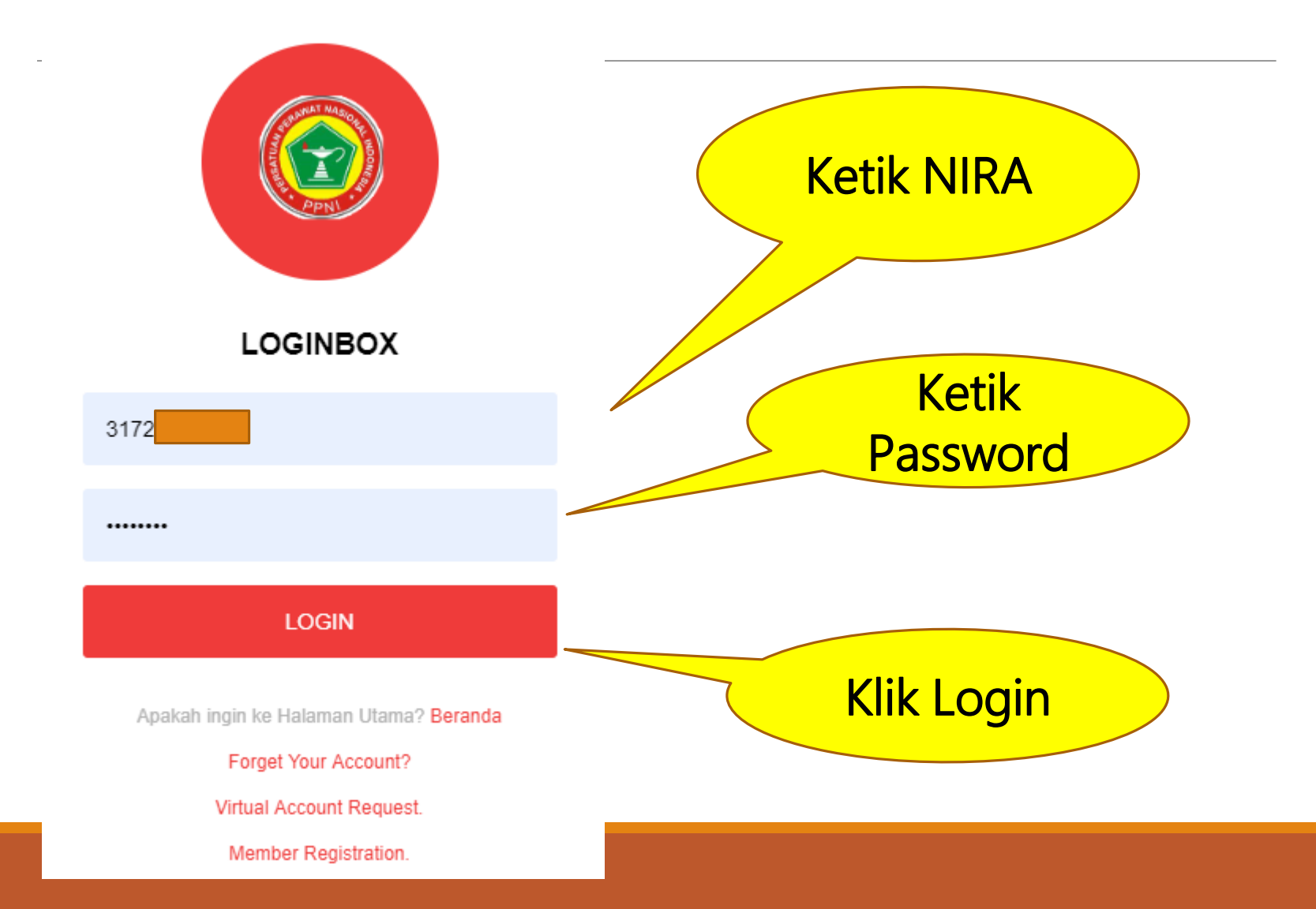

# CARA DOWNLOAD SURAT PATUH

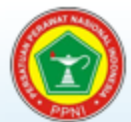

Sistem Informasi Manajemen Data Anggota Persatuan Perawat Nasional Indonesia (PPNI)

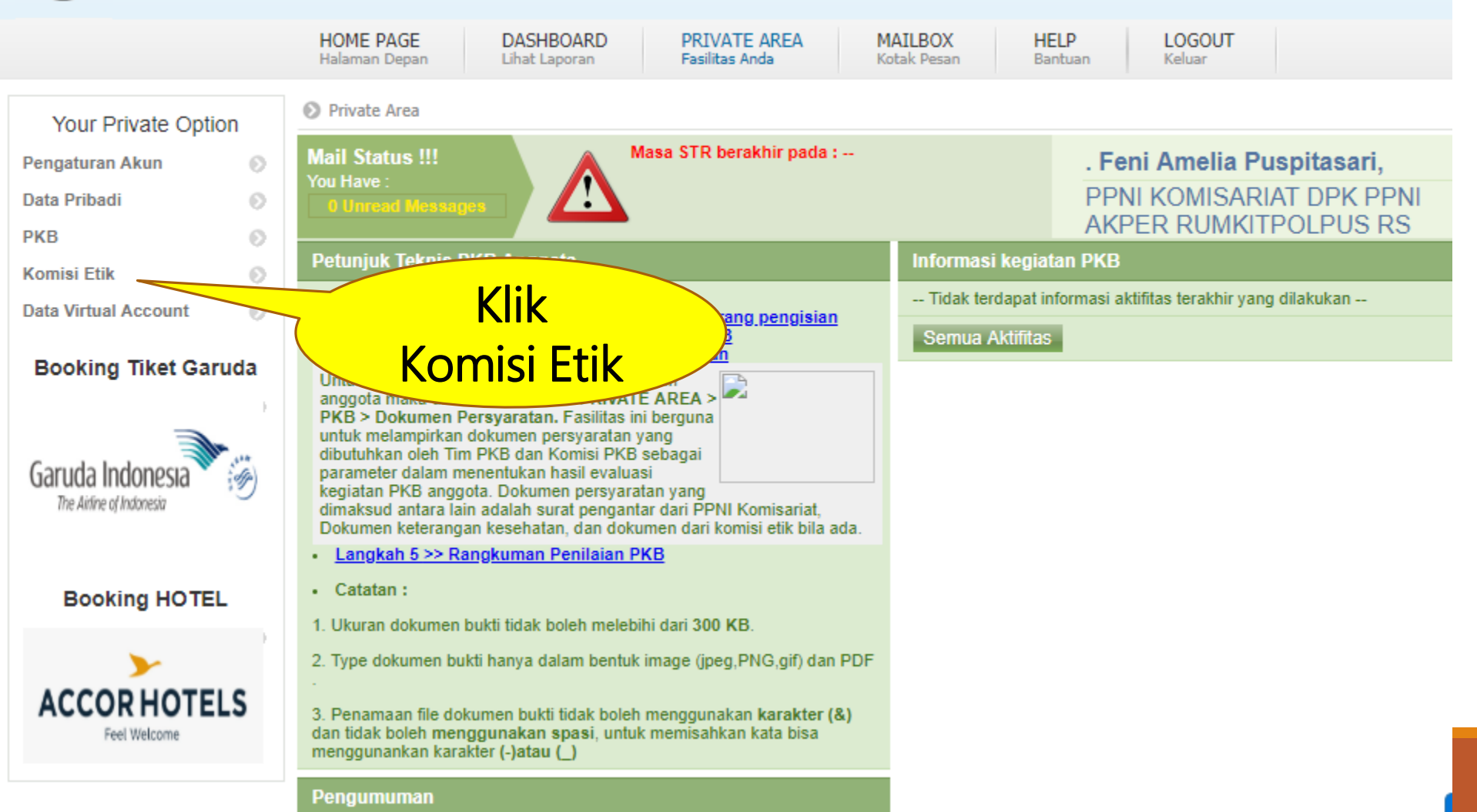

# CARA DOWNLOAD SURAT PATUH

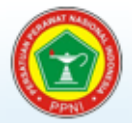

### Sistem Informasi PKB Online Persatuan Perawat Nasional Indonesia (PPNI)

|                                       |        | HOI<br>Hala             | ME PAGE<br>man Depan                                       | DASHBOARD<br>Lihat Laporan                                        | PRIVATE AREA<br>Fasilitas Anda                      | MAILBOX<br>Kotak Pesan        | HELP<br>Bantuan | LOGOUT<br>Keluar |          |
|---------------------------------------|--------|-------------------------|------------------------------------------------------------|-------------------------------------------------------------------|-----------------------------------------------------|-------------------------------|-----------------|------------------|----------|
| Your Private Optio<br>Pengaturan Akun | n<br>o | Kor<br>Beriku<br>oleh k | misi Etik > Sura<br>ut ini adalah Sur<br>Komisi Etik terha | t Pernyataan Etik<br>at Pernyataan Mematu<br>dap anggota yang aka | hi Kode Etik Keperawatan<br>n melakukan Pendaftaran | Indonesia telah dikel<br>STR. | uarkan          |                  |          |
| Data Pribadi                          | Θ      | No.                     |                                                            |                                                                   | Do                                                  | kumen                         |                 |                  | Aksi     |
| РКВ                                   | 0      | 1.                      | Surat Per                                                  | nyataan Mema                                                      | tuhi Kode Etik K                                    | eperawatan In                 | Idonesia        |                  | download |
| Komisi Etik                           | 0      |                         |                                                            |                                                                   |                                                     |                               |                 |                  |          |
| Data Virtual Account                  | 0      |                         |                                                            |                                                                   |                                                     |                               |                 |                  |          |
|                                       |        |                         |                                                            |                                                                   |                                                     |                               | Klik<br>downlo  | bad              |          |

# HASIL DOWNLOAD SURAT PATUH

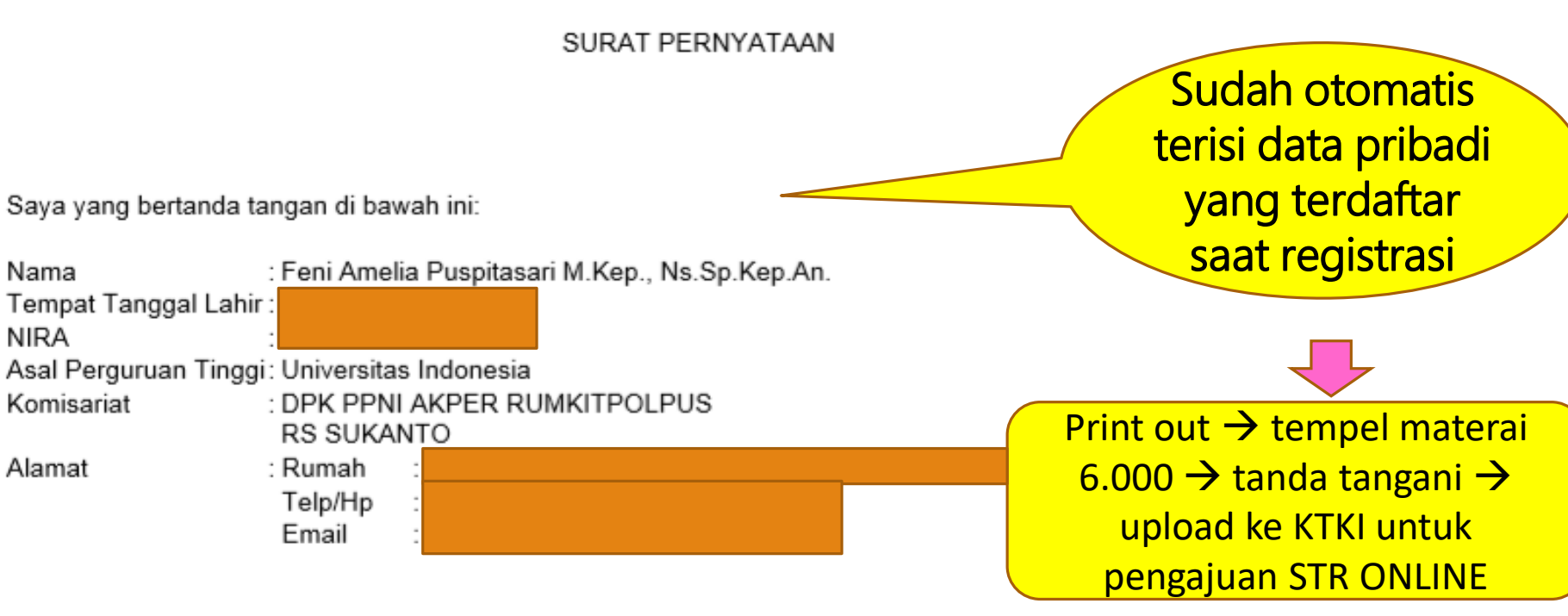

Adalah anggota Persatuan Perawat Nasional Indonesia menyatakan akan mematuhi segala ketentuan yang ada dalam Kode Etik Keperawatan Indonesia yang dikeluarkan oleh PPNI Demikian pernyataan ini untuk dapat dipergunakan sebagaimana mestinya.

> Jakarta, 18 Juli 2019 Yang Menyatakan

> > Materai

Feni Amelia Puspitasari M.Kep., Ns.Sp.Kep.An.

## Kendala-kendala saat DOWNLOAD & UPLOAD SURAT PATUH ETIK

### Belum ada NIRA

- Silakan registrasi NIRA secara online
- Hubungi admin DPK

Surat patuh etik ditolak oleh verifikator KTKI setelah upload berkas persyaratan STR

- Lulusan mengetik sendiri TANPA NIRA dan TANPA mendownload di akun NIRA sendiri.
- Silakan registrasi NIRA online dan download surat patuh etik di akun NIRA masing-masing.

## Kendala-kendala saat DOWNLOAD & UPLOAD SURAT PATUH ETIK

Pihak DPK Akper dikomplain karena ada lulusan yang berbohong saat upload surat patuh etik

- Lulusan mengetik sendiri NIRA dan asal DPK PALSU.
- Segera registrasi NIRA secara online
- Hubungi admin DPK

# SURAT PATUH ETIK

# **DILARANG KERAS**

- Mengetik & Print surat patuh etik sendiri.
- Memalsukan data NIRA dan asal DPK.

Surat patuh etik WAJIB di download & print di akun NIRA masing-masing perawat/ lulusan.

## Halaman Petunjuk Teknis Pengisian Borang PKB

|                           | HOME PAGE<br>Halaman Depan | DASHBOARD PRIVATE AREA MAILBOX HELP LOGOUT<br>Lihat Laporan Fasilitas Anda Kotak Pesan Bantuan Keluar                                                                                                    |
|---------------------------|----------------------------|----------------------------------------------------------------------------------------------------|
| Your Private Option       | 🔕 PKB > Petunjuk 1         | Teknis                                                                                                    |
| Account Settings          | Petunjuk Teknis I          | PKB Anggota                                                                                                    |
| Curriculum Vitae 💿        | Berikut ini akan dije      | elaskan langkah - langkah PKB yang harus dilakukan oleh anggota organisasi dalam melakukan aktifitas dokumentasi pada aplikas                                                                               |
| РКВ 📀                     | Persatuan Perawa           | t Nasional Indonesia.                                                                                                    |
| Petunjuk Teknis 📀         | Langkah 1                  | Permohonan Melakukan PKB                                                                                                    |
| Permohonan melakukan 📀    |                            | Anggota organisasi yang akan melakukan pencatatan kegiatan PKB diwajibkan melakukan permohonan melak<br>pancatatan kegiatan PKB yang telah disediakan dalam facilitas PBIVATE AREA > PKB > Permohonan Melak |
| Borang Pengisian          |                            | PKB. Selanjutnya Tim PKB wilayah akan memeriksa kebenaran data permohonan dan STR terakhir yang diisikan kemudian memberikan persetujuan untuk dapat mulai melakukan pencatatan kegiatan PKB.               |
| Dokumen Persyaratan       | Langkah 2                  | Pencatatan kegiatan PKB pada borang pengisian                                                                                                    |
| Catatan Komisi PKB        |                            | Anggota organisasi melakukan pencatatan kegiatan PKB dalam fasilitas <b>PRIVATE AREA &gt; PKB &gt; Borang Pengisi</b> ai                                                                                    |
| Rangkuman Penilaian PKB 🕥 |                            | Dalam fasilitas ini anggota telah disediakan daftar kegiatan beserta sistem perolehan nilai SKP untuk setiap kegiat                                                                                         |
| Simulasi Sertifikasi 📀    |                            | Hasil dari pencatatan dapat dilihat pada Buku Log dan Dashboard PKB untuk memudahkan anggota dalam melak                                                                                                    |
| Informasi 📀               |                            | kontrol terhadap kegiatan yang akan dicatat.                                                                                                    |
|                           | Langkah 3                  | Pengelolaan buku log kegiatan PKB                                                                                                    |
|                           |                            | Buku log anggota dalam fasilitas PRIVATE AREA > PKB > Buku Log merupakan hasil dari pencatatan yang dilakuk                                                                                                 |
|                           |                            | pada fasilitas PRIVATE AREA > PKB > Borang Pengisian. Buku log ini berguna untuk memonitoring pencatatan kegi                                                                                               |
|                           |                            | PKB serta hasil evaluasi yang telah dilakukan oleh Tim PKB wilayah. Sistem penyajian data dikelompokkan setiap                                                                                              |

## Formulir Permohonan Melakukan PKB

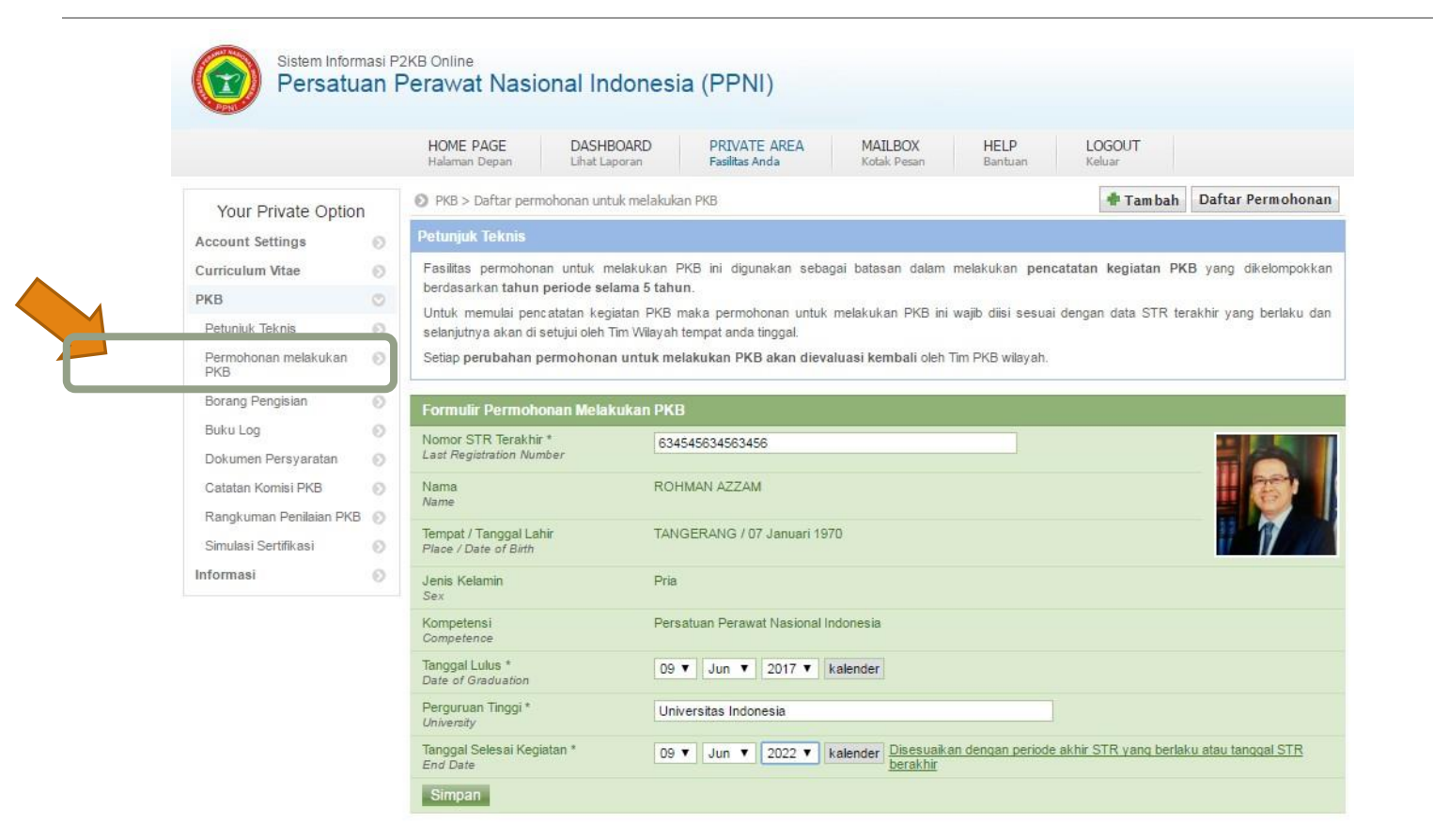

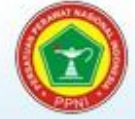

### Sistem Informasi P2KB Online Persatuan Perawat Nasional Indonesia (PPNI)

|                             |   | HOME PAGE<br>Halaman Depan               | DASHBOARD<br>Lihat Laporan | PRIVATE AREA<br>Fasilitas Anda                     | MAILBOX<br>Kotak Pesan          | HELP<br>Bantuan        | LOGOUT                                      |
|-----------------------------|---|------------------------------------------|----------------------------|----------------------------------------------------|---------------------------------|------------------------|---------------------------------------------|
| Your Private Option         |   | PKB > Daftar peri                        | nohonan untuk melak        | ukan PKB                                           |                                 |                        | Tambah Daftar Permohona                     |
| Account Settings            | 0 | Petunjuk Teknis                          |                            |                                                    |                                 |                        |                                             |
| Curriculum Vitae            | 0 | Fasilitas permohor                       | an untuk melakukar         | n PKB ini digunakan seba                           | agai batasan dalam              | melakukan pen          | catatan kegiatan PKB yang dikelompokka      |
| РКВ                         | 0 | berdasarkan tahun                        | periode selama 5 ta        | hun.                                               |                                 |                        |                                             |
| Petunjuk Teknis             | 0 | Untuk memulai per<br>selanjutnya akan di | setujui oleh Tim Wilay     | 3 maka permohonan untuk<br>ah tempat anda tinggal. | melakukan PKB ini               | wajib diisi sesua      | i dengan data STR terakhir yang berlaku da  |
| Permohonan melakukan<br>PKB | 0 | Setiap perubahan                         | permohonan untuk i         | melakukan PKB akan diev                            | aluasi kembali oleh "           | Tim PKB wilayah.       |                                             |
| Borang Pengisian            | 0 | Data Surat Tanda                         | ı Registrasi               |                                                    |                                 |                        |                                             |
| Buku Log                    | 0 | Berikut ini adalah ini                   | ormasi Periode STR y       | ang dapat dijadikan perenc                         | anaan dalam melakuk             | an kegiatan PKB        | sesuai dengan periode STR yang masih berlal |
| Dokumen Persyaratan         | Ø | 1. Nomor STR                             | 1                          | 2345 <mark>67890/III/2013</mark>                   | Tanggal Mulai                   |                        | 28 Desember 2012                            |
| Catatan Komisi PKB          | Ø | STR Number                               |                            |                                                    | Mulai Kegiatan                  |                        |                                             |
| Rangkuman Penilaian PKB     | 0 | Status Memula<br>Start Activities        | ii Kegiatan                | les                                                | Tanggal Berak<br>Selesai Kegiat | hir<br>an              | 27 Desember 2017                            |
| Simulasi Sertifikasi        | 0 | Status Kegiata                           | n Selesai I                | No                                                 | Buku Log                        | Edit Hapus             |                                             |
| Informasi                   | 0 | End Activities                           |                            |                                                    |                                 | Constant International |                                             |

## Halaman Borang Kegiatan PKB

| Sistem Inform Persatua      | nasi P<br><b>an f</b> | <sup>2KB Online</sup><br>Perawat Na | sional lı                 | ndonesia          | (PPNI)                         |                        |                 |                                        |                                |           |
|-----------------------------|-----------------------|-------------------------------------|---------------------------|-------------------|--------------------------------|------------------------|-----------------|----------------------------------------|--------------------------------|-----------|
|                             |                       | HOME PAGE<br>Halaman Depan          | DASI<br>Lihat             | HBOARD<br>Laporan | PRIVATE AREA<br>Fasilitas Anda | MAILBOX<br>Kotak Pesan | HELP<br>Bantuan | LOGOUT<br>Keluar                       |                                |           |
| Your Private Option         |                       | PKB > Borang                        | Pengisian                 |                   |                                |                        | Во              | rang Pengisian                         | Buku Log                       | Dashboard |
| Account Settings            | 0                     | Pencarian D                         | ata Kegiatar              | PKB               |                                |                        |                 |                                        |                                |           |
| Curriculum Vitae            | 0                     | Kata kunci keg                      | iatan                     |                   |                                |                        | Pemberita       | ihuan !                                |                                |           |
|                             | 0                     | Ranah kegiata                       | n [.                      | - semua ranah     |                                | •                      | periode II (    | juran PPNI dan PK<br>Juli s/d Desember | B belum dilun<br>) tahun 2016. | asi pada  |
| FRD                         | 0                     |                                     |                           | Search            |                                |                        |                 |                                        |                                |           |
| Petunjuk Teknis             | 0                     |                                     |                           | bearen            |                                |                        |                 |                                        |                                |           |
| Permohonan melakukan<br>PKB | 0                     | No.                                 |                           | Nama              | Kegiatan                       |                        |                 | Ranah                                  |                                |           |
| Borang Pengisian            | 0                     | 1. Aktif bek<br>kesehata            | erja mengelo<br>1         | ola pasien secar  | a langsung di fasilit          | as pelayanan           | A. Kegiatan     | Praktik Profesio                       |                                | Input     |
| Buku Log                    | 0                     | 2. Aktif bek                        | erja sebagai              | pengelola pelay   | anan keperawatan               |                        | A. Kegiatan     | Praktik Profesio                       |                                | Input     |
| Dokumen Persyaratan         | 0                     | 3. Aktif mel                        | akukan prak               | tik mandiri       |                                |                        | A. Kegiatan     | Praktik Profesion                      | al                             | Input     |
| Catatan Komisi PKB          | 0                     | 4. Dosen pe                         | m <mark>bim</mark> bing k | linik             |                                |                        | A. Kegiatan     | Praktik Profesion                      | al                             | Input     |
| Rangkuman Penilaian PKB     | 0                     | 5. Peserta d                        | alam pelatih              | an                |                                |                        | A. Kegiatan     | Praktik Profesion                      | al                             | Input     |
| Simulasi Sertifikasi        | 0                     | б. Peserta d                        | alam worksh               | iop/ penataran    | / hands on                     |                        | B. Kegiatan     | Ilmiah                                 |                                | Input     |
| Informani                   | ~                     | 7. Peserta S                        | eminar                    |                   |                                |                        | B. Kegiatan     | Ilmiah                                 |                                | Input     |
| momaa                       | 0                     | 8. Seminar/                         | Pelatihan / P             | enataran / Han    | ds On ( Narasumber             | , Moderator,Panitia)   | B. Kegiatan     | Ilm iah                                |                                | Input     |
|                             |                       | 9. Menjadi p                        | eneliti                   |                   |                                |                        | C. Pengemb      | angan Ilmu Peng                        | etahuan                        | Input     |
|                             |                       | 10. Menulis b                       | uku/menerj                | emahkan/ men      | unting buku                    |                        | C. Pengemb      | angan Ilmu Peng                        | etahuan                        | Input     |
|                             |                       | 11. Presentas                       | i Oral                    |                   |                                |                        | C. Pengemb      | angan Ilmu Peng                        | etahuan                        | Input     |
|                             |                       | 12. Publikasi                       | ilmiah                    |                   |                                |                        | C. Pengemb      | angan Ilmu Peng                        | etahuan                        | Input     |
|                             |                       | 13. Aktif dala                      | m kepengur                | usan organisas    | profesi                        |                        | D. Pengabdi     | an Masyarakat                          |                                | Input     |
|                             |                       | 14. Kegiatan                        | Sosial Masya              | ırakat            |                                |                        | D. Pengabdi     | an Masyarakat                          |                                | Input     |
|                             |                       | 15. Pokja Ker                       | profesian                 |                   |                                |                        | D. Pengabdi     | an Masyarakat                          |                                | Input     |
|                             |                       | 16. Tim benc                        | ana alam                  |                   |                                |                        | D. Pengabdi     | an Masyar <mark>a</mark> kat           |                                | Input     |

## Borang Kegiatan Aktif Bekerja Mengelola pasien secara langsung di fasilitas pelayanan kesehatan

| Sistem Inform Persatua      | asi P<br>an | <sup>2KB Online</sup><br>Perawat Nasio | onal Indonesi                          | a (PPNI)                        |                        |                 |                  |          |           |
|-----------------------------|-------------|----------------------------------------|----------------------------------------|---------------------------------|------------------------|-----------------|------------------|----------|-----------|
|                             |             | HOME PAGE<br>Halaman Depan             | DASHBOARD<br>Lihat Laporan             | PRIVATE AREA<br>Fasilitas Anda  | MAILBOX<br>Kotak Pesan | HELP<br>Bantuan | LOGOUT<br>Keluar |          |           |
| Your Private Option         | 65          | PKB > Borang Pen                       | gisian > Formulir Kegia                | tan                             |                        |                 | Borang Pengisian | Buku Log | Dashboard |
| Account Settings            | 0           | Aktif bekerja mer                      | gelola pasien secar                    | a langsung di fasilitas p       | pelayanan kesehat      | tan             |                  |          |           |
| Curriculum Vitae            | 0           | Pemberitahuan !                        | I dan DVP balum diluna                 | vi opda poriodo II / Juli o/d F | loo opphar) tohup 201  | c               |                  |          |           |
| РКВ                         | 0           | Tabel penilaian terlar                 | npir pada bagian bawah                 | formulir.                       | besember) tanun 201    | 0.              |                  |          |           |
| Petunjuk Teknis             | 0           | Institusi Pelayanan *                  |                                        | RSIJ                            |                        |                 |                  |          |           |
| Permohonan melakukan<br>PKB | Ø           | Jumlah pasien (perta<br>Total patient  | ahun) *                                | 300                             |                        |                 |                  |          |           |
| Borang Pengisian            | 0           | Tanggal Mulai Kegiat                   | an *                                   | 01 V Jan V 201                  | 6 🔻 kalender           |                 |                  |          |           |
| Buku Log                    | 0           | Start Date                             |                                        |                                 |                        |                 |                  |          |           |
| Dokumen Persyaratan         | 0           | Dokumen Bukti *<br>-                   |                                        | Choose File No file             | e chosen               |                 |                  |          |           |
| Catatan Komisi PKB          | 0           | Tanggal Akhir Kegiat                   | an                                     | 01 🔻 Jan 🔻 201                  | 7 V kalender           |                 |                  |          |           |
| Rangkuman Penilaian PKB     | 0           | End Date                               |                                        |                                 |                        |                 |                  |          |           |
| Simulasi Sertifikasi        | 0           | Simpan                                 |                                        |                                 |                        |                 |                  |          |           |
| Tim Verifikator DPD         | 0           |                                        |                                        | Keterangan Paramet              | er Penilaian           |                 |                  |          | Nilai SKP |
| Komisi Verifikator DPW      | 0           | Nilai SKP yang dimil                   | iki keg <mark>i</mark> atan ini adalał | 1                               |                        |                 |                  |          | 1 SKP     |
| Informasi                   | 0           |                                        |                                        |                                 |                        |                 |                  |          |           |

### Notifikasi Hasil Input Kegiatan Aktif Bekerja Mengelola pasien secara langsung di fasilitas pelayanan kesehatan

|                                                                                                    | HOME<br>Halama                                                                            | PAGE<br>an Depan                                                         | DASHBOARD<br>Lihat Laporan                                                      | PRIVATE AREA<br>Fasilitas Anda                | MAILBOX<br>Kotak Pesan | HELP<br>Bantuan | LOGOUT<br>Keluar |          |           |
|----------------------------------------------------------------------------------------------------|-------------------------------------------------------------------------------------------|--------------------------------------------------------------------------|---------------------------------------------------------------------------------|-----------------------------------------------|------------------------|-----------------|------------------|----------|-----------|
| Your Private Optior                                                                                                    | 🕥 РКВ :                                                                                   | > Borang Pengi                                                           | sian > Formulir Kegia                                                           | tan                                           |                        |                 | Borang Pengisian | Buku Log | Dashboard |
| Account Settings<br>Curriculum Vitae                                                                                                    | <ul> <li>Suc per</li> <li>Suc per</li> </ul>                                              | ccess : Data<br>ndidikan_tera                                            | has been saved.<br><b>(khir.jpg</b> berhasil dii<br>Inpereistandalah <b>1</b> S | upload<br>SKP                                 |                        |                 |                  |          |           |
| РКВ                                                                                                    | Aktift                                                                                    | ekeria meno                                                              | elola pasien secar                                                              | a langsun, di fasilitas r                     | elavanan keseha        | tan             |                  |          |           |
| Permohonan melakukan<br>PKB                                                                                                    | Pembe<br>Kontribi<br><u>Tabel p</u><br>Instance                                           | ritahuan !<br>usi iuran PPNI<br><u>enilaian</u> terlamp<br>i Pelayanan * | dan PKB belum diluna<br>pir pada bagian bawah                                   | si pada periode II (Juli s/d D<br>I formulir. | Desember) tahun 201    | 6.              |                  |          |           |
| Buku Log                                                                                                    | Jumlah                                                                                    | pasien (pertal                                                           | iun) *                                                                          |                                               |                        |                 |                  |          |           |
|                                                                                                    | 0                                                                                         | al Mulai Keniata                                                         | n*                                                                              | 01 ¥ Jan ¥ 201                                | 7 V kalender           |                 |                  |          |           |
| Dokumen Persyaratan<br>Catatan Komisi PKB                                                                                                   | Tangga<br>Start Da                                                                        | ite                                                                      |                                                                                 |                                               |                        |                 |                  |          |           |
| Dokumen Persyaratan<br>Catatan Komisi PKB<br>Rangkuman Penilaian PKB<br>Simulasi Sertifikasi                                                | Tangga<br>Start Da     Dokum     O                                                        | ate<br>en Bukti *                                                        |                                                                                 | Choose File No file                           | chosen                 |                 |                  |          |           |
| Dokumen Persyaratan<br>Catatan Komisi PKB<br>Rangkuman Penilaian PKB<br>Simulasi Sertifikasi<br>im Verifikator DPD                          | Tangga     Start De     Dokum     -     Tangga     Dokum     -     Tangga     Dokum     - | ate<br>en Bukti *<br>I Akhir Kegiatai                                    | n                                                                               | Choose File No file<br>10 ▼ Jun ▼ 201         | chosen<br>7 V kalender |                 |                  |          |           |
| Dokumen Persyaratan<br>Catatan Komisi PKB<br>Rangkuman Penilaian PKB<br>Simulasi Sertifikasi<br>im Verifikator DPD<br>omisi Verifikator DPW | Tangga<br>Start Da<br>Dokum<br>Tangga<br>End Da<br>Simp                                   | ien Bukti *<br>I Akhir Kegiatai<br>fe                                    | n                                                                               | Choose File No file                           | chosen<br>7 V kalender |                 |                  |          |           |

### Borang Kegiatan Workshop/ Penataran / Hands On

| CONTRACT. |
|-----------|
| (A)       |
|           |
| PPN       |

### Sistem Informasi P2KB Online

|                             |   | HOME PAGE<br>Halaman Depan            | DASHBOARD<br>Lihat Laporan | PRIVATE AREA<br>Fasilitas Anda | MAILBOX<br>Kotak Pesan       | HELP<br>Bantuan | LOGOUT<br>Keluar |          |           |
|-----------------------------|---|---------------------------------------|----------------------------|--------------------------------|------------------------------|-----------------|------------------|----------|-----------|
| Your Private Option         | 1 | PKB > Borang Pen                      | gisian > Formulir Kegia    | tan                            |                              |                 | Borang Pengisian | Buku Log | Dashboard |
| Account Settings            | 0 | Peserta dalam w                       | orkshop/ penataran /       | hands on                       |                              |                 |                  |          |           |
| Curriculum Vitae            | 0 | Pemberitahuan !                       | ll dan DKB balum diluna    | ei nada nerinde II / Iuli e/d  | December) tohun 20           | 16              |                  |          |           |
| РКВ                         | 0 | Tabel penilaian terlar                | npir pada bagian bawah     | formulir.                      | Desember) tanun 20           | 10.             |                  |          |           |
| Petunjuk Teknis             | 0 | Lingkup Kegiatan *<br>Activities Area |                            | Eokal/Wilayah/Nas              | ional 🔘 Internasion          | nal             |                  |          |           |
| Permohonan melakukan<br>PKB | 0 | Lama waktu (jam) *<br>Long Time       |                            | 15                             |                              |                 |                  |          |           |
| Borang Pengisian            | 0 | Nama Acara *                          |                            | Pelatihan PKB Online           | 2                            |                 |                  |          |           |
| Buku Log                    | 0 | Event Name                            |                            |                                |                              |                 |                  |          |           |
| Dokumen Persyaratan         | Ø | Tempat *<br>Place                     |                            | RSIJ Jakarta                   |                              |                 |                  |          |           |
| Catatan Komisi PKB          | Ø | Penyelenggara *                       |                            | DPD Jaakarta Utara             |                              |                 |                  |          |           |
| Rangkuman Penilaian PKB     | Ø | Promotor                              |                            |                                |                              | 144             | 1.               |          |           |
| Simulasi Sertifikasi        | 0 | Dokumen Bukti (ser<br>Certificate     | tifikat) *                 | Choose File pend               | idikan terakhir.jpg          |                 |                  |          |           |
| Informasi                   | 0 | Tanggal Mulai *<br>Start Date         |                            | 01 ¥ Jan ¥ 20                  | 17 V kalender                |                 |                  |          |           |
|                             |   | Tanggal selesai<br>End Date           |                            | 09 ▼ Jun ▼ 20                  | 17 🔻 kalender                |                 |                  |          |           |
|                             |   | Simpan                                |                            |                                |                              |                 |                  |          |           |
|                             |   |                                       |                            | Keterangan Parame              | ter Peni <mark>l</mark> aian |                 |                  |          | Nilai SKP |
|                             |   | Lokal/Wilayah/Nasi                    | onal                       |                                | 5-10 Jam                     |                 |                  |          | 1 SKP     |
|                             |   | Internasional                         |                            |                                | 5-10 Jam                     |                 |                  |          | 2 SKP     |
|                             |   | Lokal/Wilayah/Nasi                    | onal                       |                                | >10 - 30 Jai                 | n               |                  |          | 2 SKP     |
|                             |   | Internasional                         |                            |                                | >10 - 30 Jai                 | m               |                  |          | 3 SKP     |

### Notifikasi Kegiatan Workshop/ Penataran / Hands On

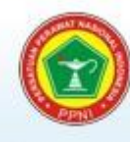

### Sistem Informasi P2KB Online

|                                                |   | HOME PAGE<br>Halaman Depan                                        | DASHBOARD<br>Lihat Laporan                                                       | PRIVATE AREA<br>Fasilitas Anda               | MAILBOX<br>Kotak Pesan | HELP<br>Bantuan | LOGO.<br>Keluar | JT    |          |           |
|------------------------------------------------|---|-------------------------------------------------------------------|----------------------------------------------------------------------------------|----------------------------------------------|------------------------|-----------------|-----------------|-------|----------|-----------|
| Your Private Option                            |   | D PKP Borang Pen                                                  | ngisian > Formulia Kegis                                                         | tan                                          |                        |                 | Borang Pengi    | isian | Buku Log | Dashboard |
| Account Settings<br>Curriculum Vitae           | 0 | Success : Dat<br>pendidikan_te<br>Nilai SKP yang                  | a has been saved.<br><mark>rakhir.jpg</mark> berhasil di<br>) diperoleh adalah 2 | upload<br>SKP                                |                        |                 |                 |       |          |           |
| РКВ                                            | 0 | Peserta dalam w                                                   | orksnop/ penataran                                                               | nands on                                     |                        |                 |                 |       |          |           |
| Petunjuk Teknis<br>Permohonan melakukan<br>PKB | 0 | Pemberitahuan !<br>Kontribusi iuran PPN<br>Tabel penilaian terlar | II dan PKB belum diluna<br>mpir pada bagian bawal                                | isi pada periode II (Juli s/d<br>1 formulir. | Desember) tahun 201    | 6.              |                 |       |          |           |
| Borang Pengisian                               | Ø | Lingkup Kegiatan *<br>Activities Area                             |                                                                                  | 🔵 Lokal/Wilayah/Nas                          | ional 🔘 Internasion    | al              |                 |       |          |           |
| Buku Log<br>Dokumen Persvaratan                | 0 | Lama waktu (jam) *<br>Long Time                                   |                                                                                  |                                              |                        |                 |                 |       |          |           |
| Catatan Komisi PKB                             | 0 | Nama Acara *<br>Event Name                                        |                                                                                  |                                              |                        |                 |                 |       |          |           |
| Rangkuman Penilaian PKB                        | 0 | Tempat *<br><i>Place</i>                                          |                                                                                  |                                              |                        |                 |                 |       |          |           |
| Informasi                                      | 0 | Penyelenggara *<br>Promotor                                       |                                                                                  |                                              |                        |                 |                 |       |          |           |
|                                                |   | Dokumen Bukti (ser<br>Certificate                                 | tifikat) *                                                                       | Choose File No fi                            | le chosen              |                 |                 |       |          |           |
|                                                |   | Tanggal Mulai *<br>Start Date                                     |                                                                                  | 01 🔻 Jan 🔻 20                                | 17 V kalender          |                 |                 |       |          |           |
|                                                |   | Tanggal selesai<br>End Date                                       |                                                                                  | 09 ▼ Jun ▼ 20                                | 17 V kalender          |                 |                 |       |          |           |
|                                                |   | Simpan                                                            |                                                                                  |                                              |                        |                 |                 |       |          |           |
|                                                |   |                                                                   |                                                                                  | Keterangan Parame                            | ter Penilaian          |                 |                 |       |          | Nilai SKP |

# Buku Log Rekap Pencatatan PKB

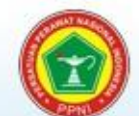

### Sistem Informasi P2KB Online

|                             |   | HON<br>Halar                              | ME PAGE<br>man Depan             | DASHBOARD<br>Lihat Laporan                   | PRIVATE AREA<br>Fasilitas Anda    | MAILBOX<br>Kotak Pesan                | HELP<br>Bantuan | LO0<br>Kelu                             | GOUT<br>ar |              |          |
|-----------------------------|---|-------------------------------------------|----------------------------------|----------------------------------------------|-----------------------------------|---------------------------------------|-----------------|-----------------------------------------|------------|--------------|----------|
| Your Private Option         |   | O PKE                                     | 8 > Buku Log >                   | Periode STR 2012 - 2                         | 2017                              |                                       |                 | Borang P                                | ngisian B  | uku Log 🛛    | )ashboar |
| Account Settings            | 0 | Ke                                        | giatan PKB p                     | periode 28 Desem                             | ber 2016 s/d 27 Desemt            | er 2017                               |                 |                                         |            |              |          |
| Curriculum Vitae            | 0 | Pe                                        | riode tahun keg                  | giatan 2                                     | 016/2017 🔻                        |                                       |                 |                                         |            |              |          |
| РКВ                         | 0 | Ka                                        | ta kunci kegiata                 | an                                           |                                   |                                       |                 |                                         |            |              |          |
| Petunjuk Teknis             | 0 | Ra                                        | nah kegiatan                     | -                                            | - semua ranah                     | •                                     |                 |                                         |            |              |          |
| Permohonan melakukan<br>PKB | 0 |                                           |                                  | -                                            | Search                            |                                       |                 |                                         |            |              |          |
| Borang Pengisian            | 0 | Nilai :<br>dalam                          | SKP yang diper<br>fasilitas Rang | roleh akan diverifikas<br>kuman Penilaian PK | i oleh tim PKB wilayah dan h<br>B | as <mark>il a</mark> khir evaluasi da | pat dilihat     |                                         | Pr         | int dokument | For      |
| Buku Log                    | Ø | at an an an an an an an an an an an an an |                                  |                                              |                                   |                                       |                 | 1 0 1 2 1 2 1 2 1 2 1 2 1 2 1 2 1 2 1 2 |            |              |          |
| Dokumen Persyaratan         | 0 | No.                                       |                                  | Na                                           | ama Kegi <mark>a</mark> tan       |                                       | Ranah           | Jumlah                                  | Disetujui  | Nilai SKP    |          |
| Catatan Komisi PKB          | 0 | 1.                                        | Aktif bekerja<br>kesehatan       | a mengelola pasien                           | secara langsung di fasili         | tas pelayanan                         | A               | 1                                       | 1          | 1 skp        | Detail   |
| Rangkuman Penilaian PKB     | 0 | 2.                                        | Dosen pemb                       | oimbing klinik                               |                                   |                                       | А               | 1                                       | 0          | 1 skp        | Detail   |
| Simulasi Sertifikasi        | 0 | З.                                        | Peserta dala                     | m workshop/ pena                             | taran / hands on                  |                                       | В               | 1                                       | 0          | 2 skp        | Detail   |
| Tim Verifikator DPD         | 0 | Total                                     | SKP                              |                                              |                                   |                                       |                 |                                         |            | 4 skp        |          |
| Komisi Verifikator DPW      | 0 |                                           |                                  |                                              |                                   |                                       |                 |                                         |            |              |          |
| Informati                   | ~ |                                           |                                  |                                              |                                   |                                       |                 |                                         |            |              |          |

## Data Kegiatan PKB Anggota

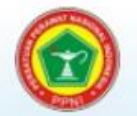

### Sistem Informasi PKB Online

|                                   | HOME PAGE<br>Halaman Depan | DASHBOARD<br>Lihat Laporan         | PRIVATE AREA<br>Fasilitas Anda | MAILBOX<br>Kotak Pesan | HELP<br>Bantuan | LOGOUT<br>Keluar |  |
|-----------------------------------|----------------------------|------------------------------------|--------------------------------|------------------------|-----------------|------------------|--|
| Your Private Option               | Verifikator DPD >          | Verifikasi Kegiatan PKB            | Anggota > Buku Log > Pe        | eriode STR 2012 - 201  | 17              |                  |  |
| Account Settings                  | Buku log perio             | de 2012 - 2017                     |                                |                        |                 |                  |  |
| Curriculum Vitae                  | 0                          | COBA SUPRIYANT                     | O Amk.SKM                      |                        |                 |                  |  |
| РКВ                               | 0 90                       | DUSUN CIWARU, K                    | ABUPATEN SUMEDANG              |                        |                 |                  |  |
| Verifikator DPD                   |                            | 32110000035<br>Persatuan Perawat I | Nasional Indonesia Komis       | ariat (Komisariat Kota | 1               |                  |  |
| Petunjuk Teknis Verifikasi        | O Tahun kegiatan           |                                    | Nasional Indonesia Nomisi      | anat (Nornisanat Nota  | 1               |                  |  |
| Verifikasi Kegiatan PKB           | O                          | 2015/2016 +                        |                                |                        |                 |                  |  |
| Verifikasi Dokumen<br>Persyaratan | Kegiatan PKB j             | periode 11 April 2015              | s/d 10 April 2016              |                        |                 | 7                |  |
| Verifikator DPW                   | Kata kunci kegiat          | an                                 |                                |                        |                 | 5                |  |
| Data Virtual Account              | Ranah kegiatan             | s                                  | emua ranah                     | •                      |                 |                  |  |
| Informasi                         | 0                          | Sea                                | arch                           |                        |                 |                  |  |

| No. | Nama Kegiatan                                                                      | Ranah | Jenis   | Jumlah<br>Kegiatan | Belum<br>Diverifikasi | Nilai SKP |        |
|-----|------------------------------------------------------------------------------------|-------|---------|--------------------|-----------------------|-----------|--------|
| 1.  | Aktif bekerja mengelola pasien secara langsung<br>di fasilitas pelayanan kesehatan | А     | Pribadi | 1                  | 0                     | 1 skp     | Detail |
| 2.  | Peserta dalam Workshop atau Lokakarya                                              | В     | Pribadi | 1                  | 1                     | 2 skp     | Detail |
| 3.  | Peserta dalam pelatihan                                                            | В     | Pribadi | 1                  | 1                     | 3 skp     | Detail |
| 4.  | Peserta Seminar/Temu Ilmiah                                                        | В     | Pribadi | 2                  | 2                     | 6 skp     | Detail |

## Halaman Verifikasi

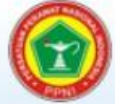

### Sistem Informasi PKB Online Persatuan Perawat Nasional Indonesia (PPNI)

|                                                                                                    |                                         | HOME P<br>Halaman [ | AGE DASHBOARD<br>Depan Lihat Laporan                                                                           | PRIVATE AREA<br>Fasilitas Anda                                   | MAILBOX<br>Kotak Pesan                         | HELP<br>Bantuan                                                                        | LOGOUT<br>Keluar                                                                  |       |
|----------------------------------------------------------------------------------------------------|-----------------------------------------|---------------------|----------------------------------------------------------------------------------------------------|------------------------------------------------------------------|------------------------------------------------|----------------------------------------------------------------------------------------|-----------------------------------------------------------------------------------|-------|
| Your Private Optio                                                                                                    | n                                       | Tim PKE             | 3 > Verifikasi Kegiatan PKB Ang                                                                                | igota > Buku Log > Periode S1                                    | TR 2012 - 2017 >                               | Peserta dalam Wor                                                                      | kshop atau Lokakarya                                                              |       |
| Account Settings<br>Curriculum Vitae<br>PKB<br>Verifikator DPD<br>Petuniuk Teknis Verifikasi<br>Verifikasi Kegiatan PKB | 000000000000000000000000000000000000000 | Buku k<br>Fahun k   | og periode 2012 - 2017<br>COBA SUPRIYAN<br>DUSUN CIWARU,<br>32110000035<br>Persatuan Perawa<br>Komisariat Kota | TO Amk.SKM<br>KABUPATEN SUMEDANG<br>It Nasional Indonesia Cabang | Peser<br>Tanggi<br>Jumlal<br>Total N<br>Batasa | ta dalam Worksl<br>al periode<br>h kegiatan tercatat<br>vilai SKP<br>an Nilai Maksimal | nop atau Lokakarya<br>11 April 2015 s/d 10 April 2016<br>1 Kegiatan<br>2 skp<br>- |       |
| Verifikasi Dokumen<br>Persyaratan                                                                                       | 0                                       | No.                 | Keterar                                                                                                    | igan                                                             |                                                | Data <mark>K</mark> egia                                                               | itan                                                                              | Nilai |
| Verifikator DPW                                                                                                    | 0                                       | 1.                  | Waiting •                                                                                                    | Tan                                                              | i <mark>ggal selesai</mark> : 0                | 4 Januari 2016                                                                         |                                                                                   |       |
| Data Virtual Account                                                                                                    | 0                                       |                     | Tar Waiting saan :                                                                                             | Lin                                                              | ngkup Kegiatan                                 | Lokal/Wilayah/I                                                                        | lasional                                                                          |       |
| Informasi                                                                                                    | 0                                       |                     | Per Accepted                                                                                                   | La                                                               | ma waktu (jam)                                 | 30                                                                                     |                                                                                   |       |
|                                                                                                    |                                         |                     | Tim Rejected                                                                                                   | Na                                                               | ima Acara                                      | nursing treathn                                                                        | ent therapy                                                                       |       |
|                                                                                                    |                                         |                     | Catatan Verifikator DPD                                                                                        | Te                                                               | mpat                                           | RSCM JAKARTA                                                                           |                                                                                   | 2 58  |
|                                                                                                    |                                         |                     |                                                                                                    | Per                                                              | nyelenggara                                    | PPNI                                                                                   |                                                                                   |       |
|                                                                                                    |                                         |                     |                                                                                                    | // Do<br>(se                                                     | okumen Bukti<br>ertifikat)                     |                                                                                        |                                                                                   |       |
|                                                                                                    |                                         |                     | Catatan Verifikator DPW                                                                                        | : Ta                                                             | nggal Mulai                                    | 2016-01-01                                                                             |                                                                                   |       |
|                                                                                                    |                                         |                     |                                                                                                    |                                                                  |                                                |                                                                                        |                                                                                   |       |

### Sistem Informasi Portofolio CPD Online

# Penilaian

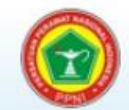

### Sistem Informasi PKB Online

### Persatuan Perawat Nasional Indonesia (PPNI)

7

|                              | ł  | HOME PAGE<br>Halaman Depan    | DASHBOARD<br>Lihat Laporan | PRIVATE AREA<br>Fasilitas Anda | MAILBO<br>Kotak Pe | DX HELP<br>Issan Bantuan | LOGOUT<br>Keluar                             |               |
|------------------------------|----|-------------------------------|----------------------------|--------------------------------|--------------------|--------------------------|----------------------------------------------|---------------|
| Your Private Option          | Ø  | Verifikator DPW> P            | engelolaan Hasil I         | PKB Anggota                    |                    |                          |                                              |               |
| Account Settings             |    | Pencarian data a              | nggota                     |                                |                    |                          |                                              |               |
| Curriculum Vitae 📀           |    | Wilayah                       | sem                        | ua wilayah 🔻                   |                    |                          |                                              |               |
| РКВ                          |    | Nama                          |                            |                                |                    |                          |                                              |               |
| Verifikator DPD 📀            |    |                               | Search                     | 1                              |                    |                          |                                              |               |
| Verifikator DPW 📀            |    |                               |                            |                                |                    |                          | << < <b>1 - 20</b> D                         | ari 8612 > >  |
| Petunjuk Teknis Evaluasi 🛛 🔘 |    | Persatuan<br>Perawat Nasional |                            |                                |                    | Periode Berakhir         |                                              |               |
| Pemeriksaan PKB Anggota 📀    | No | Indonesia<br>Komisariat       | No. Anggota                | Nama                           | Status Photo       | STR                      | Alamat                                       | Waiting Appro |
| Catatan Komisi Etik 📀        | 1. | Komisari <mark>at</mark> Kota | 32110000035                | COBA SUPRIYANTO<br>Amk SKM     | ADA                | 2017-04-10               | DUSUN CIWARU<br>KABUPATEN SUMEDANG           | 5 pengaju     |
| Evaluasi PKB Anggota 📀       |    |                               |                            |                                |                    |                          | KOMPLK BUMI                                  |               |
| Surat Rekomendasi PKB 📀      | 2. | RSM. CICENDO                  | 32730000033                | WAWAN HERNAWAN                 | TIDAK ADA          | 2017-04-09               | PANYILEUKAN BLOK L 1 NO                      | 0 pengaju     |
| Data Virtual Account 📀       |    | (5275015)                     |                            | Site                           |                    |                          | KOTA BANDUNG                                 |               |
| Informasi 💿                  | 3. | URINDO                        | 32750000017                | Ns SRI SURYATI M.Kep           | TIDAK ADA          | 2021-05-09               | JL. BINTARA 12A<br>RT.002/009<br>KOTA BEKASI | 0 pengaju     |
|                              | 4. | komisariat<br>RSUD            | 32090000024                | Ns DENDI HAMDI S.Kep           | ADA                | 2020-04-14               | DUSUN MANIS RT 009 RW<br>003                 | 0 pengaju     |

### Sistem Informasi Portofolio CPD Online

## Evaluasi Penilaian SKP

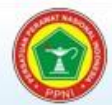

### Sistem Informasi PKB Online Persatuan Perawat Nasional Indonesia (PPNI)

|                          |   | HC<br>Ha | DME PAGE               | DASHBOARD<br>Jhat Laporan | PRI<br>Fasili | VATE AREA<br>itas Anda | M/<br>Ko | AILBOX<br>tak Pesan       | HELP<br>Bantuan                   | LOGOUT<br>Keluar |         |        |             |
|--------------------------|---|----------|------------------------|---------------------------|---------------|------------------------|----------|---------------------------|-----------------------------------|------------------|---------|--------|-------------|
| Your Private Option      | , | ØV       | /erifikator DPW > Peng | elolaan Hasil PKB A       | nggota >      | > Periode STR Ang      | jota >   | > Evaluasi Keç            | jiatan PKB                        |                  |         |        |             |
| Account Settings         | 0 | Rek      | apitulasi Nilai SKP    | Borang Penilaia           | an Diri       | Hasil Evaluasi         | РКВ      | Surat Rek                 | omendasi PKB                      |                  |         |        |             |
| Curriculum Vitae         | 0 | Ra       | ngkuman Kegiatan       | РКВ                       |               |                        |          | Petunjuk                  |                                   |                  |         |        |             |
| кв                       | 0 | Per      | riode Kegiatan 11 A    | pril 2012 s/d 10 /        | April 20      | 17                     |          | Verifikator               | DPW akan melaku                   | kan evaluasi ter | hadap I | kegia  | an PKB      |
| /erifikator DPD          | Ø |          |                        | COBA SUPRIYAN             | ITO Am        | k.SKM                  |          | pertantan                 |                                   |                  |         |        |             |
| /erifikator DPW          | 0 | 1        | 20                     | DUSUN CIWARU              | , KABUR       | PATEN SUMEDA           | NG       | verifikator<br>untuk yang | DPW memberikan<br>g bersangkutan. | hasil evaluasi b | orang p | enilai | an diri     |
| Petunjuk Teknis Evaluasi | 0 |          | 3                      | 32110000035               |               |                        |          | Verifikator               | DPW memberikan                    | surat rekomend   | asi kep | ada N  | /ITKI untuk |
| Pemeriksaan PKB Anggota  | 0 |          | 1                      | Persatuan Perawa          | at Nasio      | nal Indonesia          |          | yang bers                 | angkutan.                         |                  |         |        |             |
| Catatan Komisi Etik      | Ø |          |                        | Komisariat Komis          | ariat Ko      | ta                     |          |                           |                                   |                  |         |        |             |
| Evaluasi PKB Anggota     | 0 | Re       | kapitulasi Nilai SKP   | Periode                   |               |                        |          | Rekapitul                 | asi Nilai SKP Per 1               | fahun Kegiatar   | í.      |        |             |
| Surat Rekomendasi PKB    | 0 |          | Rar                    | iah kegiatan              |               | JLH S                  | P        | Kegiata                   | an PKB Per Tahun                  | Pengajuan        | Evalu   | asi    | JLH SKP     |
| ata Virtual Account      | 0 | A.       | Kegiatan Praktik Pro   | ofesional                 |               |                        | ,00      | 11 Apr 201                | 2 / 10 Apr 2013                   | 0                |         | 0      | 0,00        |
| nformasi                 | ତ | В.       | Kegiatan Ilmiah        |                           |               | 2                      | ,00      | 11 Apr 201                | 3 / 10 Apr 2014                   | 0                |         | 0      | 0,00        |
|                          |   | C.       | Pengem bangan Ilm      | u Pengetahuan             |               |                        | ,00      | 11 Apr 201                | 4 / 10 Apr 2015                   | 0                |         | 0      | 0,00        |
|                          |   | D.       | Pengabdian Masyar      | akat                      |               |                        | ,00      | 11 Apr 201                | 5 / 10 Apr 2016                   | 0                |         | 0      | 12,00       |
|                          |   | Tota     | al SKP                 |                           |               | 2                      | ,00      | 11 Apr 201                | 6 / 10 Apr 2017                   | 0                |         | 0      | 13,00       |
|                          |   |          |                        |                           |               |                        |          | Total SKP                 |                                   |                  |         |        | 25.00       |

\* pilih periode tahun kegiatan yang akan diajukan untuk disetujui

Simpan

### Penilaian Kelavakan Memperoleh Surat Rekomendasi

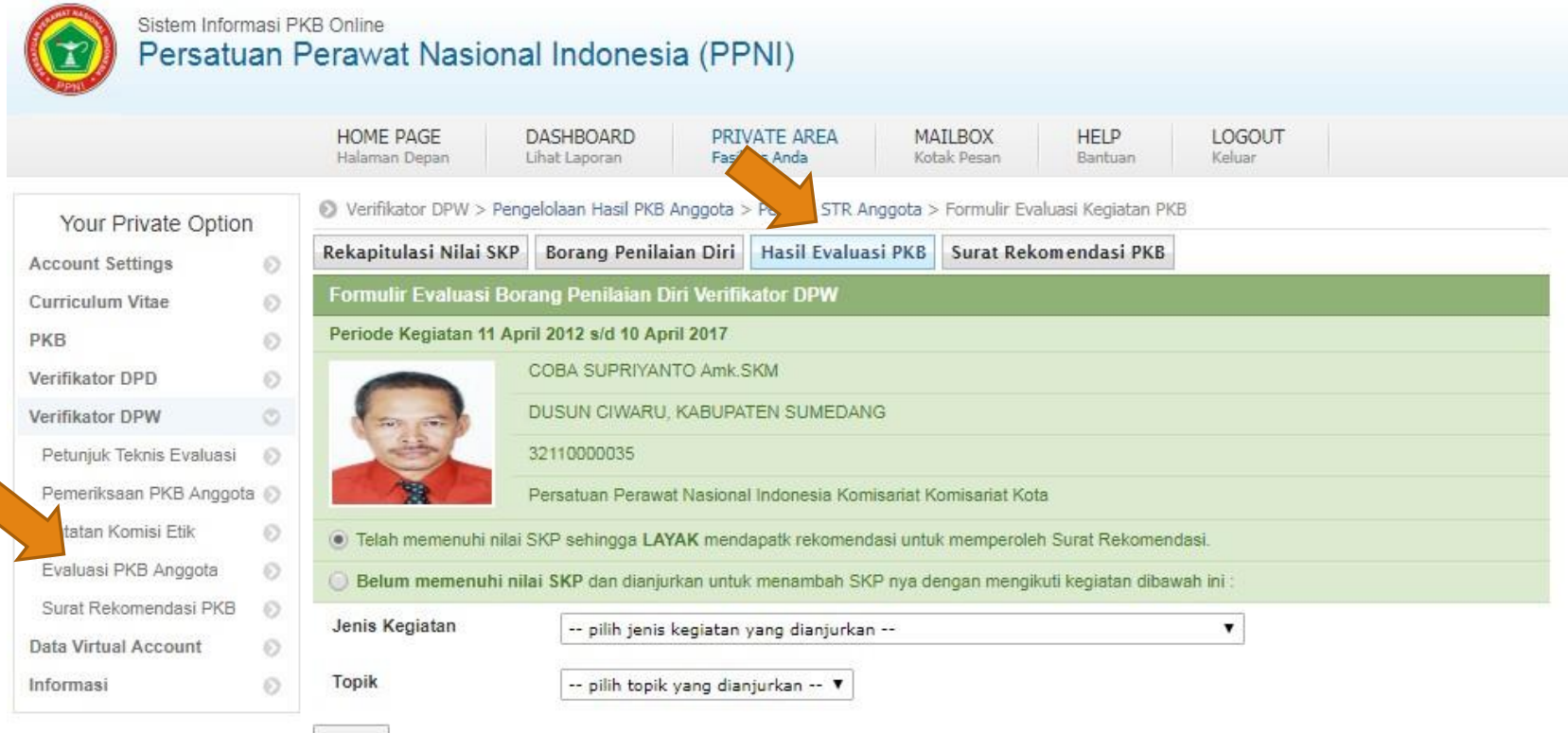

Simpan

### Earm Hacil Evaluaci

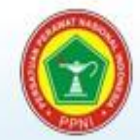

### Sistem Informasi P2KB Online Persatuan Perawat Nasional Indonesia (PPNI)

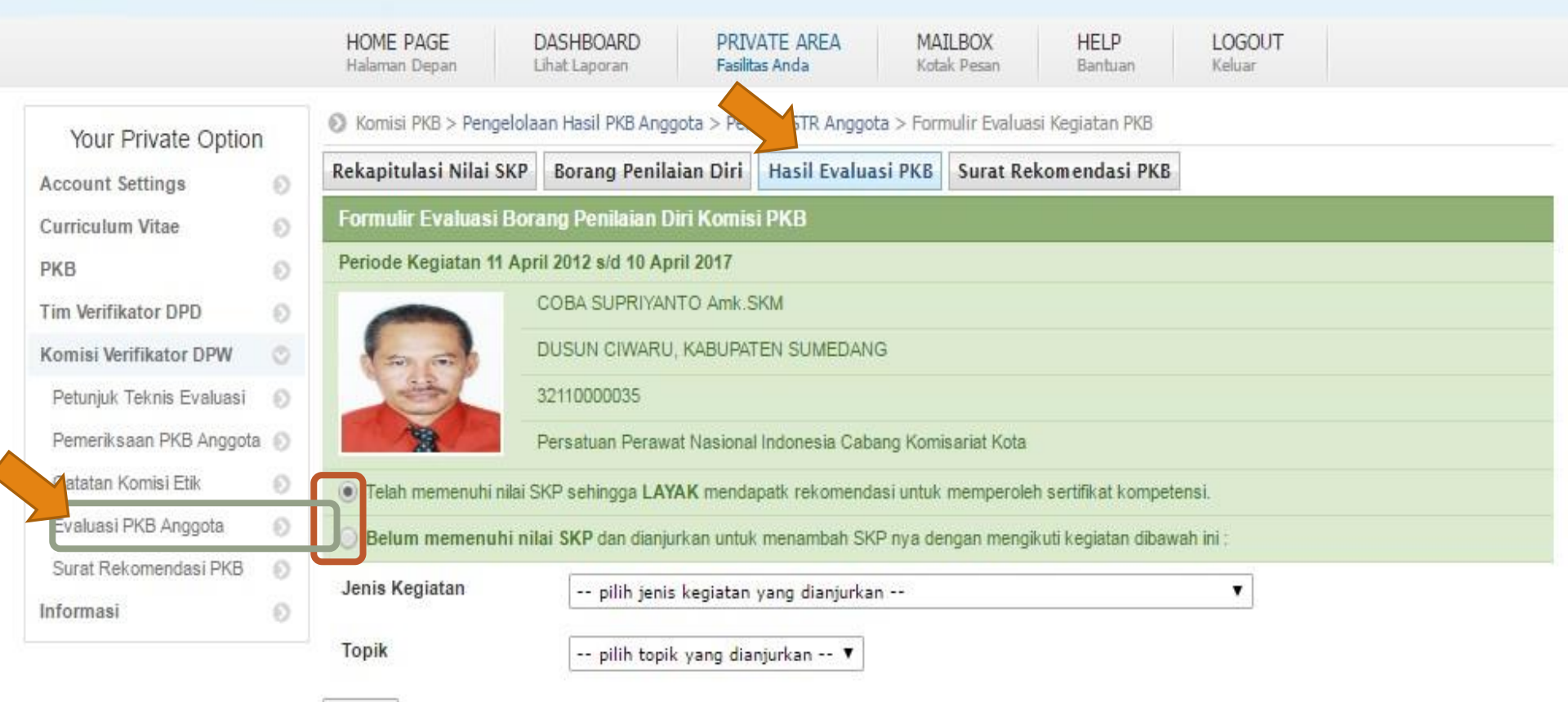

Simpan

### Sistem Informasi Portofolio CPD Online

### Halaman Penerbitan Surat Rekomendasi

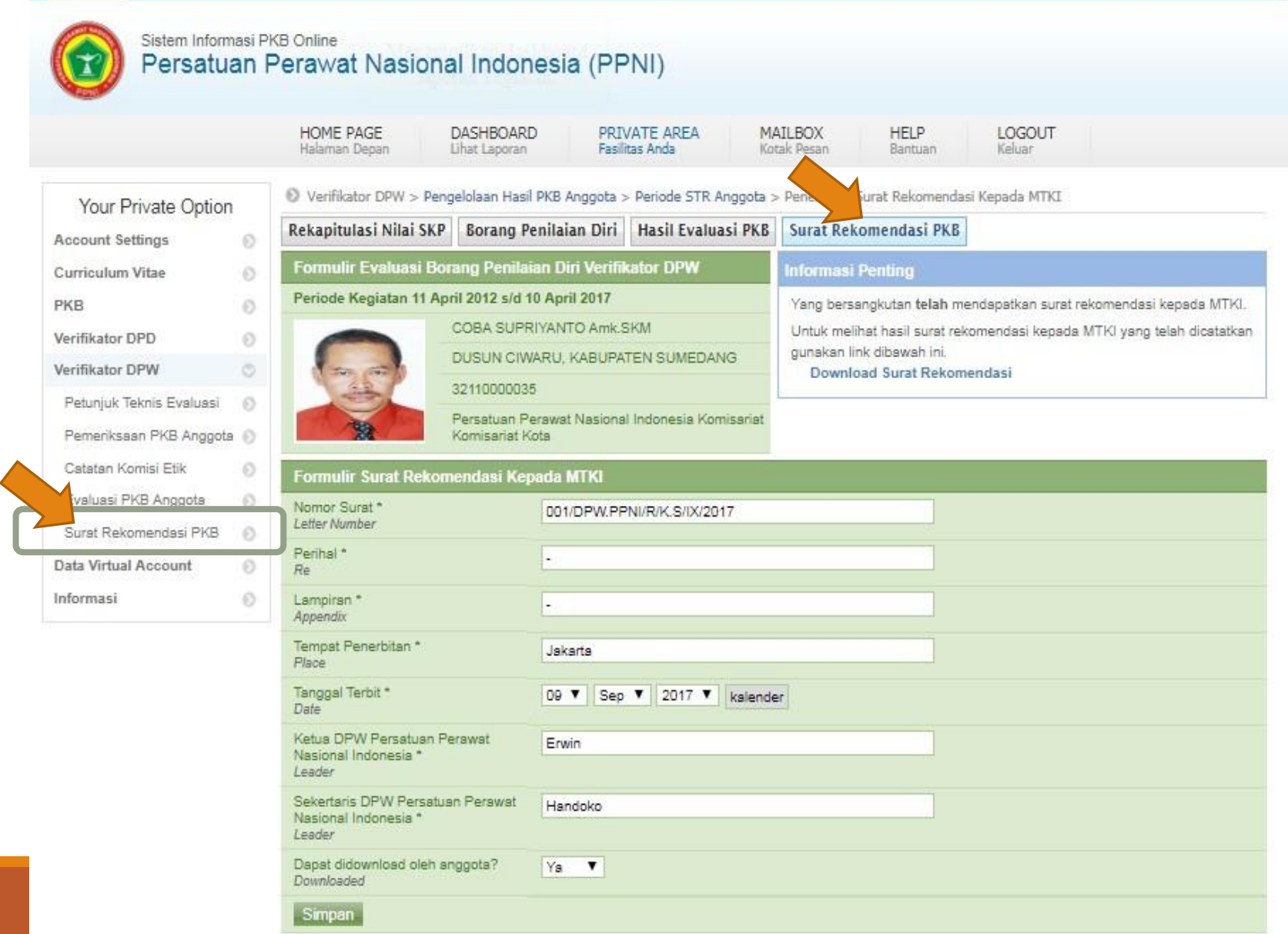

### SURAT REKOMENDASI

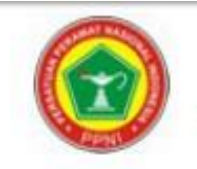

#### DEWAN PENGURUS WILAYAH PERSATUAN PERAWAT NASIONAL INDONESIA PROVINSI DKI JAKARTA Wisma DPP PPNI: JI. Lenteng Agung Raya No 64 RT 006/RW 008 Kec. JagakarsaJakarta Selatan 12610;

#### SURAT REKOMENDASI No: 623456245324

Dewan Pengurus Wilayah Provinsi DKI JAKARTA atas nama Dewan Pengurus Pusat Persatuan Perawat Nasional Indonesia menerangkan bahwa:

| Nama                 | : | TUTI NURAIN | I (COBA  | ) SKp. |
|----------------------|---|-------------|----------|--------|
| Tempat Tanggal Lahir | : | JAKARTA,04  | Juni 197 | 4      |
| NIRA                 | : | 31710000027 |          |        |
| Komisariat           | : | FIK UI      |          |        |
| Alamat               | 1 | Rumah       | :        | KAL    |
|                      |   | Telp/Hp     | :        | +62    |
|                      |   | Email       | +        |        |

: KALIBATA TIMUR NO: 25 : +6221-7995046/081311236674 : -

Oleh karena yang bersangkutan telah memenuhi capalan 25 Satuan Kredit Profesi (SKP) yang didapat selama 5 (lima) tahun, terhitung mulai tanggal (05 Juni 2015 s/d 04 Juni 2020) dan ketentuan lain yang dipersyaratkan dalam rangka penerbitan dokumen berupa:

#### SURAT TANDA REGISTRASI PERAWAT

dengan ini kepadanya direkomendasikan untuk dapat mengajukan permohonan seperti dimaksud di atas kepada Majelis Tenaga Kesehatan Indonesia/Konsil Keperawatan. \*) Demikian rekomendasi ini di berikan untuk digunakan sebagaimana mestinya.

|  | Jakarta, | 04 | Agust | us | 2017 | , |
|--|----------|----|-------|----|------|---|
|--|----------|----|-------|----|------|---|

Dewan Pengurus Wilayah Persatuan Perawat Nasional Indonesia PROVINSI DKI JAKARTA

Sekertaris

Dr. Mustikasari, SKp, MARS

NIRA

Harif Fadhillah, SKp., SH. NIRA

Ketua

Tembusan :

- 1. DPP PPNI
- 2. DPD PPNI Kabupaten/Kota
- 3. Pertinggal
- \*) Sesuai dengan lembaga yang berwenang

### 4 RANAH PEMENUHAN 25 SKP DALAM PENDIDIKAN KEPERAWATAN BERKELANJUTAN (PKB) UNTUK RE REGISTRASI STR

1.KEGIATAN PRAKTIK PROFESIONAL → pelayanan keperawatan pada pasien di fasilitas kesehatan dan praktik mandiri, pembimbing praktik mahasiswa di klinik/ masyarakat, sebagai pengelola (Kabid, katim, supervisor, kepala puskesmas, kepala praktik mandiri), praktisi praktik keperawatan mandiri.

2.KEGIATAN ILMIAH → seminar/ temu ilmiah, workshop/ lokakarya, pelatihan.

3.PENGEMBANGAN ILMU PENGETAHUAN → meneliti, publikasi hasil penelitian di jurnal, menulis artikel di jurnal, menulis buku, menerjemahkan buku, presentasi oral tingkat nasional dan internasional.

**4.PENGABDIAN MASYARAKAT** → memberikan penyuluhan, penanggulangan bencana, pokja keprofesian, pengabdi profesi (dewan pengurus PPNI), pengurus ormas kemasyarakatan resmi dan bekerja di daerah terpencil perbatasan kepulauan.

# STR Online versi 2.0

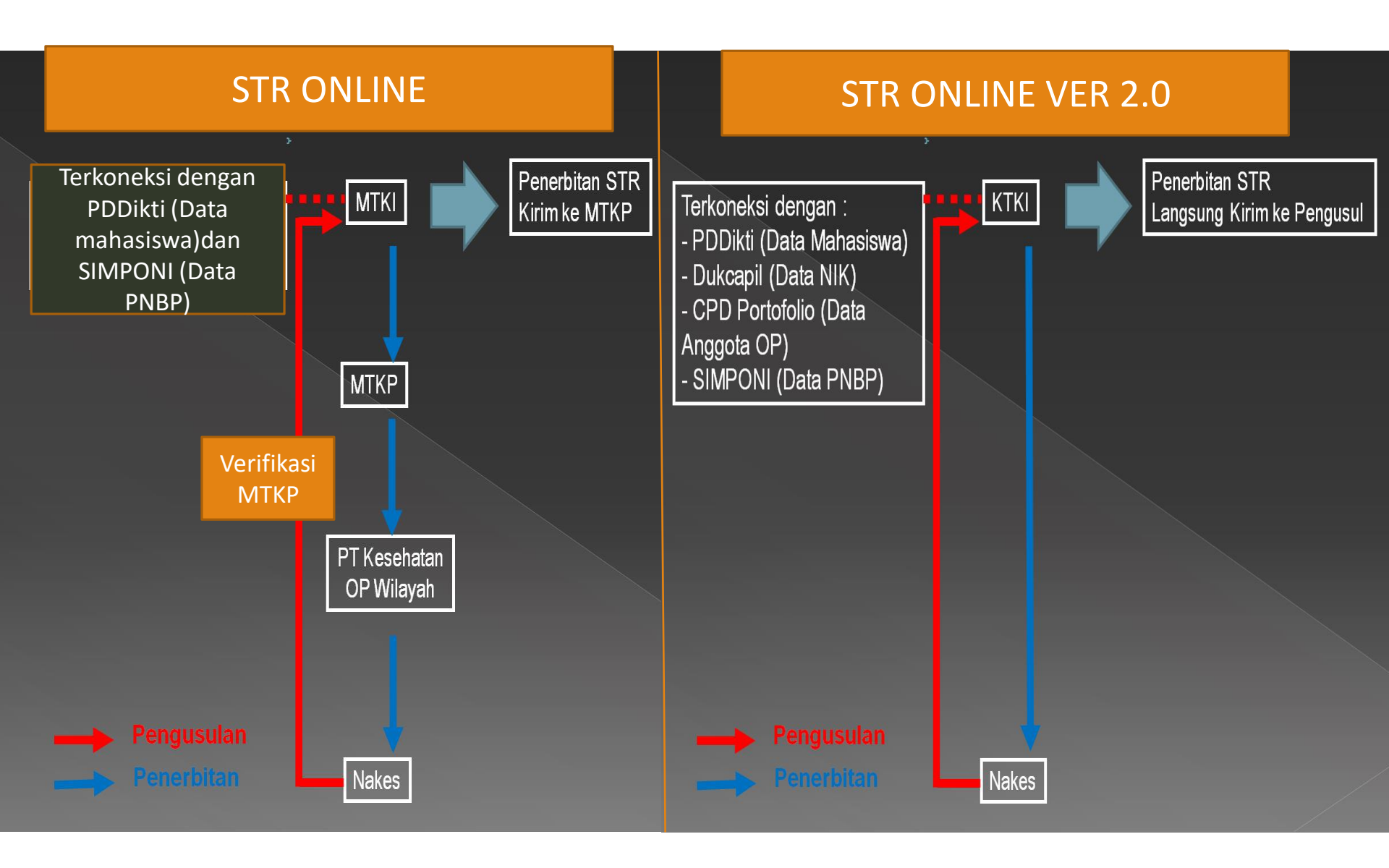

## Alur STR *Online* Versi 2.0 ktki.kemkes.go.id

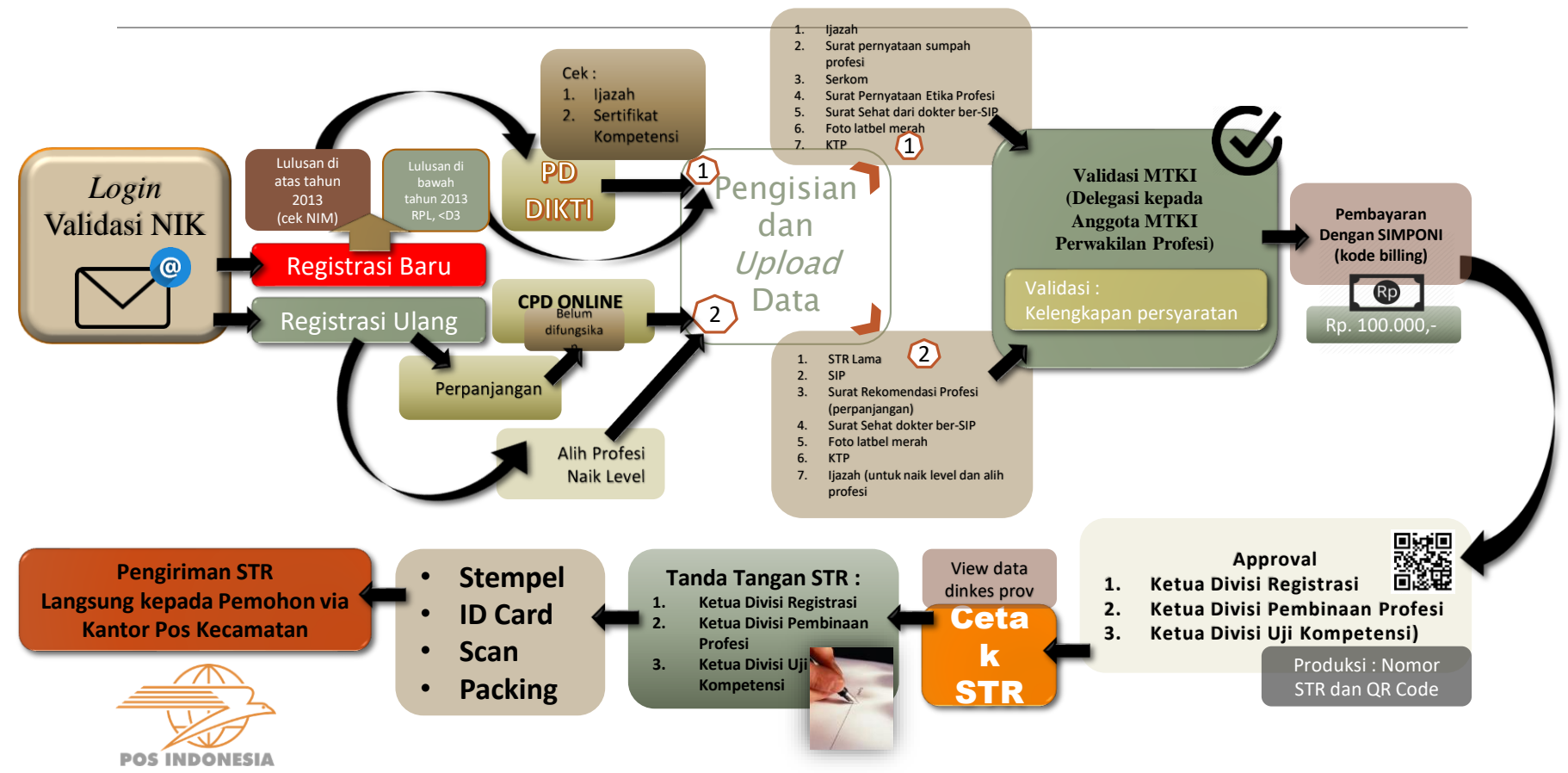

# DOKUMEN YANG DIUPLOAD UNTUK REGISTRASI BARU

1.ljazah

2.Surat pernyataan sumpah profesi ightarrow Sesuai ketentuan OP

3.Serkom → sesuai format kemenristek dikti

4.Surat Pernyataan Etika Profesi ightarrow Sesuai ketentuan OP

5.Surat Sehat dari dokter ber-SIP → 3 bulan terakhir

6.Foto → 4x6 foto formal latbel merah, ukuran 200kb

7.KTP

# DOKUMEN YANG DIUPLOAD UNTUK REGISTRASI ULANG

- 1.STR Lama
- 2.Surat Sehat dokter ber-SIP
- 3.Foto latbel merah
- 4.KTP
- 5. a. Surat Rekomendasi Profesi (Untuk Perpanjangan)
  - b. Ijazah terbaru/Serkom (Untuk Naik Level)
  - c. Untuk Alih Profesi :
- ✓ Ijazah terbaru/Serkom
- ✓ Surat pernyataan sumpah profesi  $\rightarrow$  Sesuai ketentuan OP
- ✓ Serkom → bagi yang sudah wajib ukomnas, sesuai format kemenristek dikti
- ✓ Surat Pernyataan Etika Profesi → Sesuai ketentuan OP

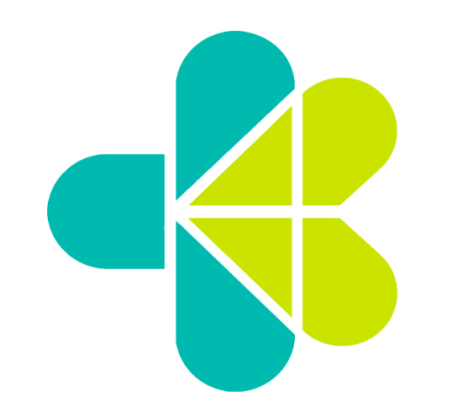

## Panduan Pembuatan STR Online Versi 2.0

### WEB KEMKES

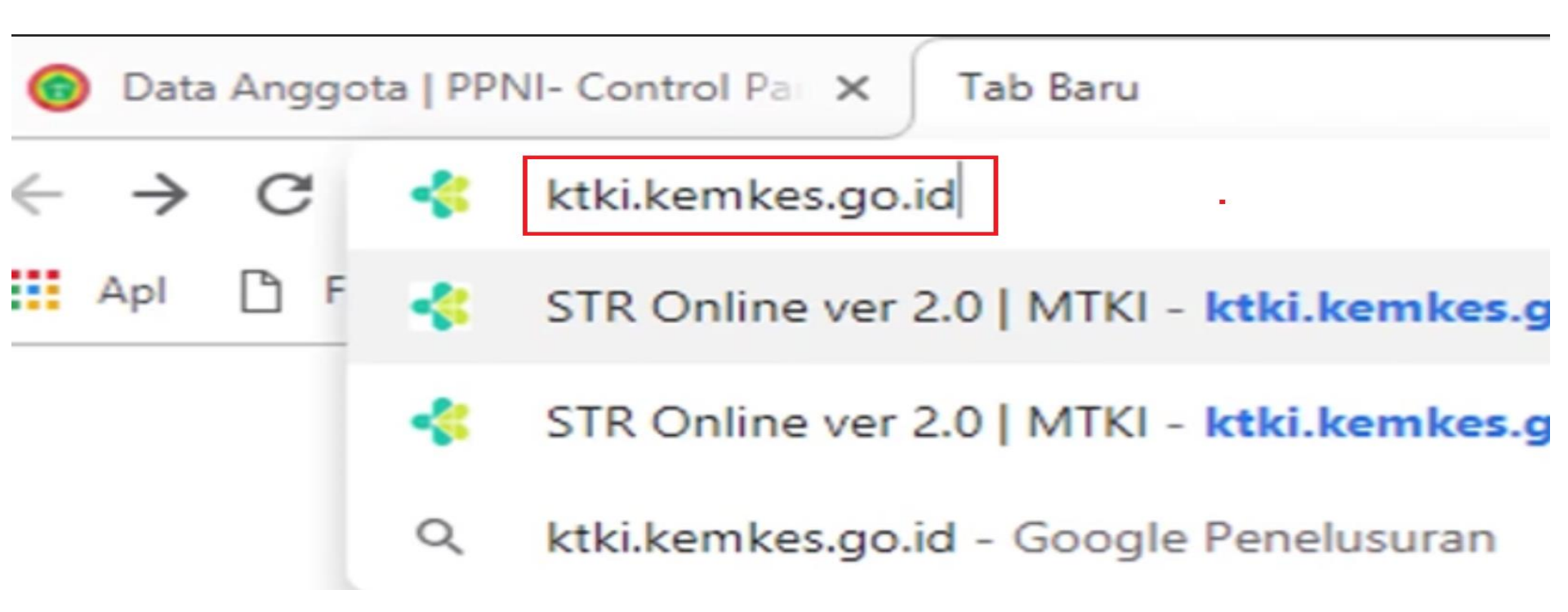

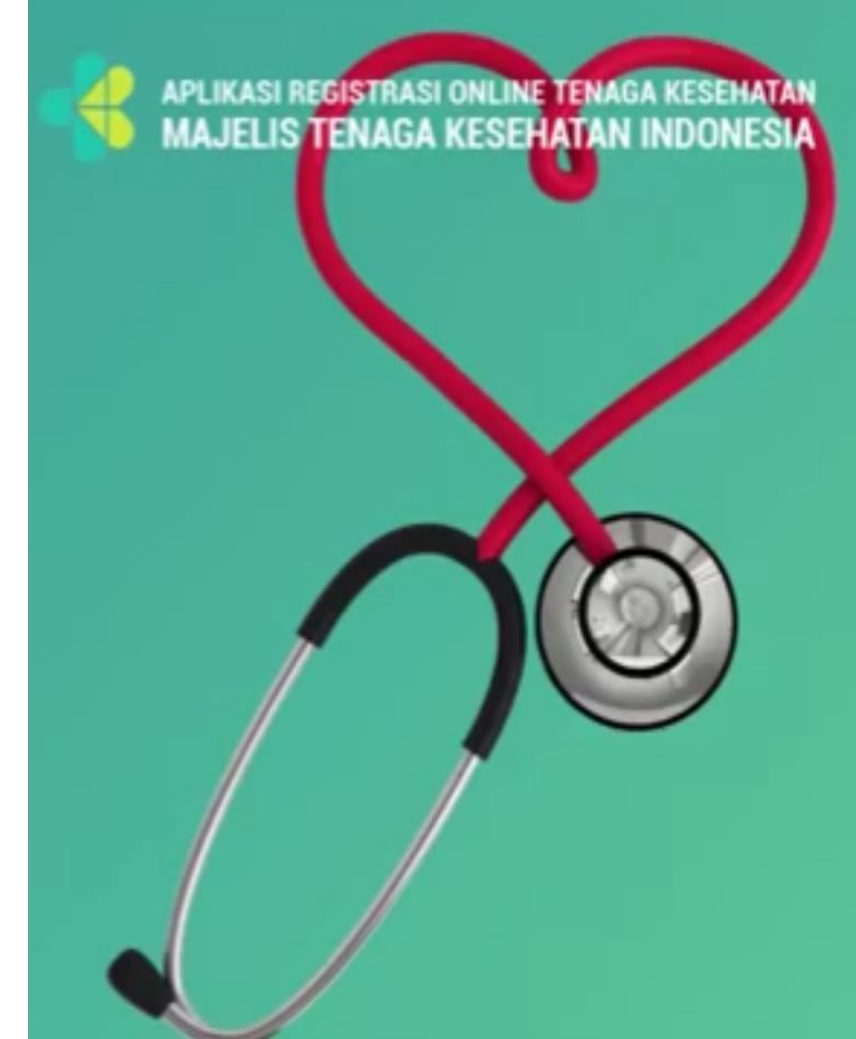

STR Online Ver 2.0

#### Demo Get App

Su Su

# **STR Online ver 2.0** Tenaga Kesehatan

REGIORASI

CEK STATUS

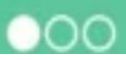

# Tampilan awal ktki.kemkes.go.id

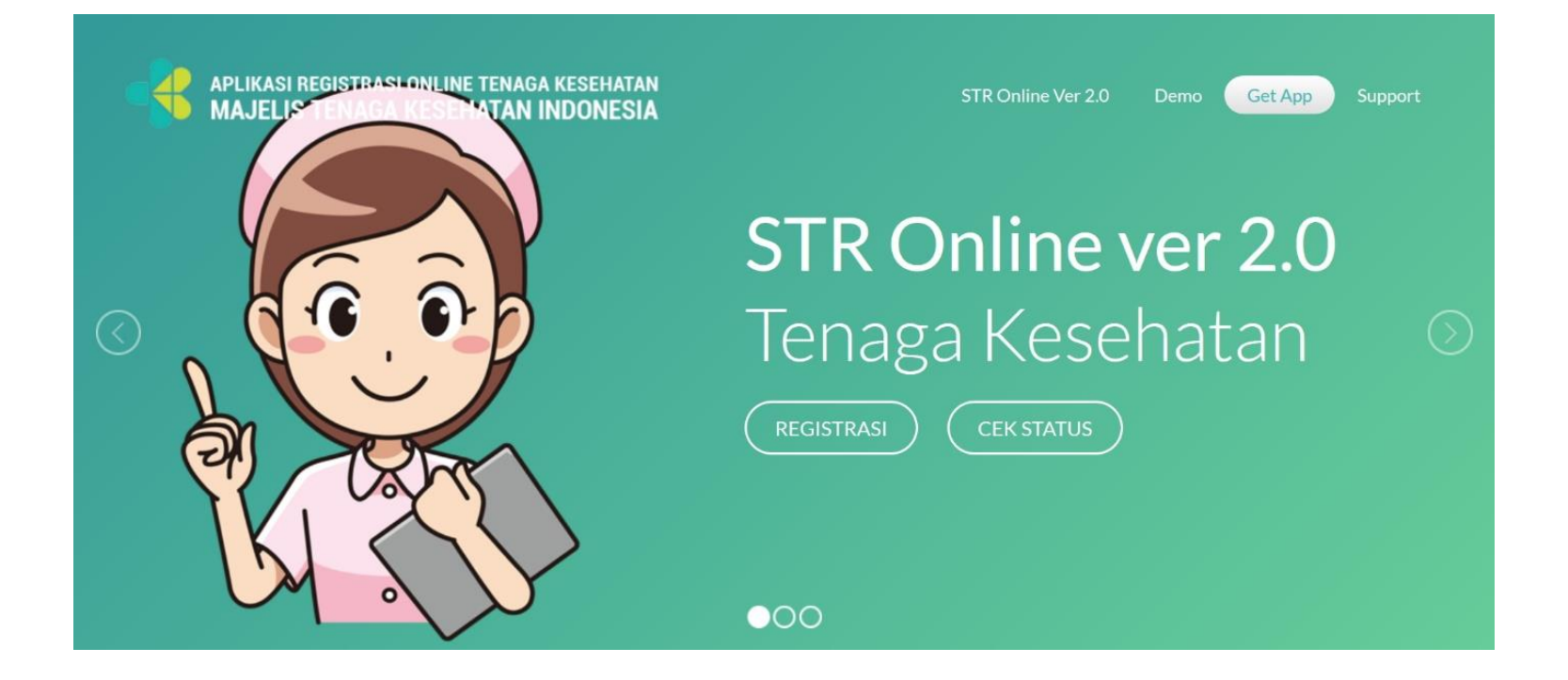

# Tampilan Masuk aplikasi

| APLIKASI REGISTRAS<br>MAJELIS TENAGA | SI ONLINE TENAGA KESEHATAN<br>A KESEHATAN INDONESIA | STR Online Ver 2.0 Demo Ge | t App Support |
|--------------------------------------|-----------------------------------------------------|----------------------------|---------------|
| Email                                | : Email                                             |                            |               |
| PIN                                  | : PIN<br>Sebanyak 6 Digit                           |                            |               |
| Captcha                              | : <b>156843</b><br>Captcha                          |                            |               |
| MASUK                                | Belum Punya PIN Lupa                                | PIN                        |               |

## Tahapan Membuat Akun

| Email                   | : | winardi_69@yahoo.com |
|-------------------------|---|----------------------|
| No NIK                  | : | 6402022305870002     |
|                         |   | Sebanyak 16 Digit    |
| Captcha                 | : | 146041               |
|                         |   |                      |
| $\overline{\checkmark}$ |   | (146941) I           |
### Tahapan Membuat Akun

| APLIKASI REGISTRASI<br>MAJELIS TENAGA I                                                                                                    | ONLINE TENAGA KESEHATAN<br>KESEHATAN INDONESIA | STR Online Ver 2.0 | Demo Get App Support |
|----------------------------------------------------------------------------------------------------|------------------------------------------------|--------------------|----------------------|
| Email                                                                                                    | : Registrasi@gmail.com                         |                    |                      |
| No NIK                                                                                                    | : 3374090804870001                             |                    |                      |
| Nama Sesuai KTP                                                                                                    | : winardi                                      |                    |                      |
| Tempat Lahir                                                                                                    | : Prabumulih                                   |                    |                      |
| Tanggal Lahir                                                                                                    | : 1987-04-08                                   |                    |                      |
| Dengan ini saya merendi saya merendi saya saya merendi saya saya saya saya saya saya saya say | nyatakan data tersebut benar data saya         |                    |                      |
|                                                                                                    | BALI                                           |                    |                      |

### Mendapatkan Akun

| Δ |   |
|---|---|
| 1 | D |
|   | - |

APLIKASI REGISTRASI ONLINE TENAGA KESEHATAN MAJELIS TENAGA KESEHATAN INDONESIA

STR Online Ver 2.0

Registrasi berhasil Proses registrasi berhasil

| Email                  | : Email                            |  |
|------------------------|------------------------------------|--|
| No NIK                 | : No KTP<br>Sebanyak 16 Digit      |  |
| Captcha                | : 226196<br>Captcha                |  |
| DAFTAR                 | IBALI                              |  |
| Sukses Terdaftar PIN a | l anda adala <mark>l 40u3pb</mark> |  |

### Login menggunakan PIN yang didapat

APLIKASI REGISTRASI ONLINE TENAGA KESEHATAN MAJELIS TENAGA KESEHATAN INDONESIA

STR Online Ver 2.0 Dem

Get App

: winardi\_69@yahoo.com

PIN

Email

#### 40u3pb

Sebanyak 6 Digit

156843

Captcha

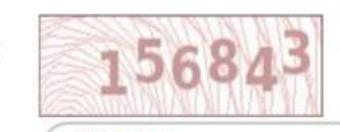

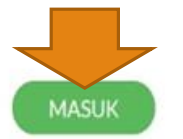

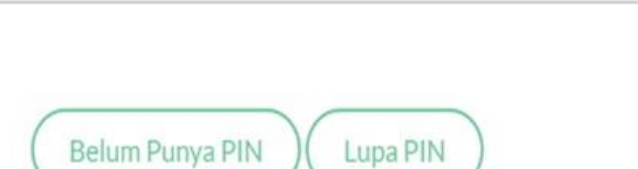

### Macıık ke Anlikaci

Sebelum masuk aplikasi, harap diperhatikan!!

1. Harap dipersiapkan file yang akan diupload sebagai berikut :

- Foto : ukuran foto maksimal 200 Kb, latar belakang merah, posisi tegak dengan format png, jpg, atau jpeg.
- KTP : ukuran file maksimal 1 Mb, dengan format png, jpg, atau jpeg.
- Ijazah, sertifikat kompetensi, surat sehat, surat sumpah profesi (contoh), dan surat pernyataan patuh pada etika profesi (contoh): ukuran file maksimal 1 Mb, dengan format pdf.
- 2. Dinas Kesehatan Provinsi tetap berkewajiban melakukan pembinaan profesi dan registrasi tenaga kesehatan di provinsi masing-masing dan masih melakukan legalisir untuk keabsahan STR tenaga kesehatan yang telah terbit.

3. Bagi Pemohon Registrasi Baru lulusan dan Naik Level wajib lulus Uji Kompetensi dan pastikan sudah memiliki Sertifikat Kompetensi :

- Profesi D3 Perawat, Ners dan D3 Bidan terhitung tanggal 1 Agustus 2013, D4 Perawat mulai tanggal 1 Januari 2015, D4 Bidan mulai tanggal 1 Januari 2018.
- Profesi Kesmas terhitung mulai tanggal 1 Januari 2017
- Profesi Elektromedik, Terapi Wicara, Teknik Laboratorium Medik, Rekam Medik, Gizi, Radiografi, Terapis Gigi dan Mulut, Okupasi Terapis, Refraksi Optisi, Teknik Gigi, Kesehatan Lingkungan, dan Akupuntur terhitung mulai tanggal 24 November 2018.

4. Bagi Pemohon Re-Registrasi / Perpanjangan STR pastikan sudah memiliki Surat Rekomendasi kecukupan SKP dari Organisasi Profesi masing-masing

5. Pembayaran PNBP untuk Registrasi STR menggunakan sistem MPN G2 / Simponi melalui Kode Billing yang didapatkan pada saat proses Registrasi Online

6. Untuk keamanan data anda, Registrasi STR Online WAJIB menggunakan EMAIL PRIBADI dan dilakukan secara MANDIRI.

7. Kesalahan dalam pengisian data menjadi Tanggung Jawab Pemohon

8. STR akan dikirimkan kepada pemohon melalui Kantor Pos Kecamatan yang telah dipilih oleh pengusul pada aplikasi STR Online versi 2.0

9. Pemohon dapat mengambil STR di Kantor Pos Kecamatan terpilih dengan membawa bukti Kartu Identitas Pribadi berupa KTP/SIM. Jika pemohon berhalangan maka dapat memberikan kuasa kepada orang lain dengan membawa surat kuasa yang ditandatangani oleh pemohon di atas materai 6.000 rupiah dan fotokopi KTP/SIM pemohon.

### Registrasi Baru

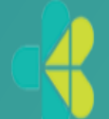

APLIKASI REGISTRASI ONLINE TENAGA KESEHATAN MAJELIS TENAGA KESEHATAN INDONESIA

STR Online Ver 2.0

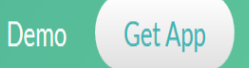

upport Logou

1. Bagi Pemohon Registrasi Baru lulusan diatas 2013 dan Naik Level pastikan sudah memiliki Sertifikat Kompetensi.

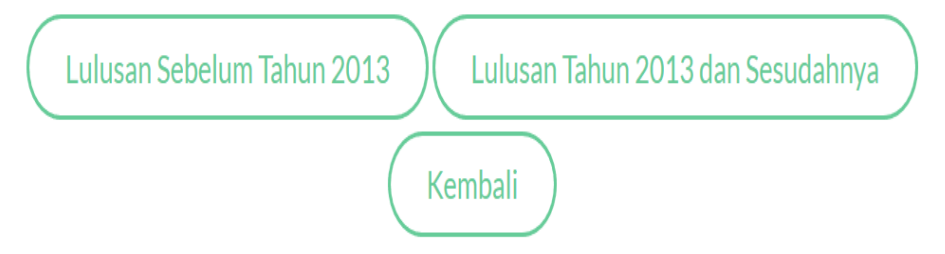

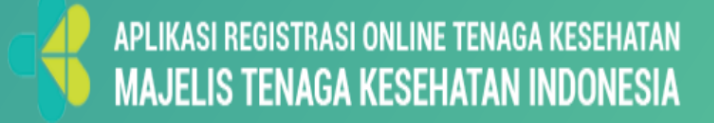

### Lulusan Diatas Tahun 2013

| APLIKASI REGISTRASI ONL<br>MAJELIS TENAGA KES | ine tei<br><b>Ehat</b> | AGA KESEHATAN STR Online Ver 2.0 Demo Get App S                                   | upport | Logout |
|-----------------------------------------------|------------------------|-----------------------------------------------------------------------------------|--------|--------|
| Perguruan Tinggi(*)                           | :                      | Cari Perguruan Tinggi                                                             | v      |        |
| Program Studi (*)                             | :                      | Cari Program Studi                                                                | ¥      |        |
| Nomor Induk Mahasiswa (*)                     | :                      | Nomor Induk Mahasiswa                                                             |        |        |
| Batal Konfimasi Da                            | ta ke Kei              | enristekdikti                                                                     |        |        |
|                                               |                        | APLIKASI REGISTRASI ONLINE TENAGA KESEHATAN<br>MAJELIS TENAGA KESEHATAN INDONESIA |        |        |

### Data Ditemukan

| Nama     Rubaiah       Perguru     Tempat / Tanggal Lahir     Jakarta/ 2 Oktober 1999                                                                                                    |   |
|----------------------------------------------------------------------------------------------------|---|
| Tempat / Tanggal Lahir<br>Perguru                                                                                                    |   |
|                                                                                                    |   |
| Pastikan bahwa daya diri Anda di atas sudah benar. Jika ada data yang salah, silahkan melakukan perbaikan data ke PDDIKTI Program Dengan ini saya menyatakan data saya sudah benar Nomor I | • |
| Bat                                                                                                    |   |

Jika data tidak ditemukan, cek ke https:// forlab.ristekdikti.go.id

## APLIKASI REGISTRASI ONLINE TENAGA KESEHATAN MAJELIS TENAGA KESEHATAN INDONESIA

| MAJELIS TENAGA KESEHAT | TAN INDONESIA     | STR Online Ver 2.0 Demo Get App Support Logout                                                                                                    |
|------------------------|-------------------|----------------------------------------------------------------------------------------------------|
| Info Pribadi           | Info Administrasi | Uji Kompetensi                                                                                                    |
| Pas Foto Resmi (*)     | :                 | Browse No file selected.<br>Pastikan pas photo berekstensi PNG, JPG atau JPEG dengan ukuran maksimal 200KB. Selain itu, dalam posisi<br>tegak dan berlatar belakang merah<br>Tampilkan |
| KTP (*)                | :                 | Browse No file selected.<br>Pastikan dokumen berekstensi PNG, JPG atau JPEG dengan ukuran maksimal 1MB<br>Tampilkan                                                                    |
| ljazah (*)             | :                 | Browse No file selected.<br>Pastikan dokumen berekstensi PDF dengan ukuran maksimal 1MB<br>Tampilkan                                                                                   |
| No. Sertifikat Kon     | npetensi (*) :    | Browse No file selected.<br>Pastikan dokumen berekstensi PDF dengan ukuran maksimal 1MB<br>Tampilkan                                                                                   |
| Surat Sehat (*)        | :                 | Browse No file selected.<br>Pastikan dokumen berekstensi PDF dengan ukuran maksimal 1MB<br>Tampilkan                                                                                   |
| Surat Sumpah Pro       | fesi (*) :        | Browse No file selected.<br>Pastikan dokumen berekstensi PDF dengan ukuran maksimal 1MB                                                                                                |

### Langkah 1

| APLIKASI REGISTRASI ONLINE TENAGA KESEHATAN<br>MAJELIS TENAGA KESEHATAN INDONESIA | 1 |                   | STR Online Ver 2.0 | Demo   | Get App  | Support   | Logou |
|-----------------------------------------------------------------------------------|---|-------------------|--------------------|--------|----------|-----------|-------|
| DETAIL ALAMAT RUMAH                                                               |   |                   |                    |        |          |           |       |
| Alamat Rumah(*)                                                                   | : | Alamat Rumah      |                    |        |          |           |       |
| Provinsi (*)                                                                      | : | Pilih Provinsi    |                    |        |          | v         |       |
| Kabupaten / Kota (*)                                                              | : | Kabupaten / Kota  |                    |        |          | •         |       |
| Kecamatan (*)                                                                     | : | Kecamatan         |                    |        |          | v         |       |
| Kelurahan                                                                         | : | Kelurahan         |                    |        |          | ٣         |       |
| RT (*)                                                                            |   | RW(*)             | Kode Po            | os (*) | Kode Pos | $\supset$ |       |
| Telepon Rumah                                                                     | : | Telepon Rumah     |                    |        |          |           |       |
| Nomor Handphone(*)                                                                | : | Nomor Handphone 1 |                    |        |          |           |       |

### Langkah 1

| APLIKASI REGISTRASI ONLINE TENAGA KESEHATAN<br>MAJELIS TENAGA KESEHATAN INDONESIA | ÷.       | Registrasi@gmail.com | STR Online | Ver 2.0 Demo | Get App  | Support | Logout |
|-----------------------------------------------------------------------------------|----------|----------------------|------------|--------------|----------|---------|--------|
| KORESPONDENSI                                                                     |          |                      |            |              |          |         |        |
| Alamat Koresponden sama (                                                         | lengan a | amat rumah           |            |              |          |         |        |
| Alamat Korespondensi(*)                                                           | :        | Alamat Korespondensi |            |              |          |         |        |
|                                                                                   |          |                      |            |              |          |         |        |
| Provinsi (*)                                                                      | ÷        | Pilih Provinsi       |            |              |          | ٣       |        |
| Kabupaten / Kota (*)                                                              | :        | Kabupaten / Kota     |            |              |          | ¥       |        |
| Kecamatan (*)                                                                     | :        | Kecamatan            |            |              |          | ٠       |        |
| Kelurahan                                                                         | :        | Kelurahan            |            |              |          | v       |        |
| RT (*)                                                                            |          | RW (*)               | RW         | Kode Pos (*) | Kode Pos |         |        |
| Batal Lanjut                                                                      |          |                      |            |              |          |         |        |

| APLIKASI REGISTRASI ONLINE TENAGA KESEH<br>MAJELIS TENAGA KESEHATAN INDONE | ATAN<br>ESIA    | Delumin<br>Pergalum STR Online Ver 2.0 Demo Get App Support | Logout |
|----------------------------------------------------------------------------|-----------------|-------------------------------------------------------------|--------|
| Step 1Step 2Info PribadiInfo Ad                                            | 2<br>ministrasi | <b>Step 3</b><br>Uji Kompetensi                             |        |
| Jenis Tempat Kerja                                                         | :               | Jenis Tempat Kerja                                          |        |
| Status Tempat Kerja                                                        | :               | ·                                                           |        |
| Nama Tempat Kerja                                                          | :               | Nama Tempat Kerja                                           |        |
| Alamat Tempat Kerja                                                        | :               | Alamat Tempat Kerja                                         |        |
|                                                                            |                 |                                                             |        |
| Provinsi Tempat Kerja                                                      | :               | Pilih Provinsi 🔹                                            |        |
| Kabupaten Tempat Kerja                                                     | :               | Kabupaten Tempat Kerja                                      |        |
| Telepon Kantor                                                             | :               | (Telepon Kantor                                             |        |
| Platas: Talasas Vantas                                                     | 1211            |                                                             |        |

| Janokah 7                                                                         |      |                                                                                |                    |      |         |         |
|-----------------------------------------------------------------------------------|------|--------------------------------------------------------------------------------|--------------------|------|---------|---------|
| APLIKASI REGISTRASI ONLINE TENAGA KESEHATAN<br>MAJELIS TENAGA KESEHATAN INDONESIA |      |                                                                                | STR Online Ver 2.0 | Demo | Get App | Support |
| Negara Pendidikkan (*)                                                            | :    | Indonesia                                                                      |                    |      |         | ¥       |
| Asal Perguruan Tinggi (*)                                                         | :    | 405023 - Poltekkes Kemenkes Palembang<br>405023 - Poltekkes Kemenkes Palembang |                    |      |         | •       |
| Nomor Ijazah (*)                                                                  | :    | 15401.00888                                                                    |                    |      |         |         |
| Tanggal Ijazah (*)                                                                | :    | 11 Agustus 2017                                                                |                    |      |         |         |
| Jenjang Pendidikkan (*)                                                           | :    |                                                                                |                    |      |         | ~       |
| KOMPETENSI                                                                        |      |                                                                                |                    |      |         |         |
| Profesi (*)                                                                       | :    | Perawat                                                                        |                    |      |         | ۲       |
| Kompetensi (*)                                                                    | :    | Perawat -D3                                                                    |                    |      |         | Ŧ       |
| Sub Kompetensi                                                                    | :    |                                                                                |                    |      |         | •       |
| Batal Kembali                                                                     | Lanj | ut                                                                             |                    |      |         |         |

| lanokah 2                                                                         |                                                                                                    |
|-----------------------------------------------------------------------------------|----------------------------------------------------------------------------------------------------|
| APLIKASI REGISTRASI ONLINE TENAGA KESEHATAN<br>MAJELIS TENAGA KESEHATAN INDONESIA | Dokumen<br>Pengajuan STR Online Ver 2.0 Demo Get App Support Logout                                  |
| Step 1Step 2Info PribadiInfo Administras                                          | Step 3<br>Uji Kompetensi                                                                             |
| Nomor Sertifikat Kompetensi                                                       | : Nomor Sertifikat Kompetensi<br>Apabila belum melakukan uji kompetensi maka isi dengan nomor ijazah |
| Tanggal Sertifikat Kompetensi                                                     | Tanggal Sertifikat Kompetensi                                                                        |
| Tempat Uji Kompetensi                                                             | : Tempat Uji Kompetensi                                                                              |
| Tanggal Uji Kompetensi                                                            | Tanggal Uji Kompetensi                                                                               |
| Batal Kembali                                                                     | Selesai                                                                                              |

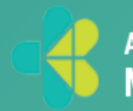

### Sukses mengaiukan STR

| \$ 1 | APLIKASI REGISTRASI ONLINE TENAGA KESEHATAN<br>MAJELIS TENAGA KESEHATAN INDONESIA | iu Per | Dokumen<br>Pengajuan<br>panjangan | STR Online Ver 2.0 | Demo | Get App |
|------|-----------------------------------------------------------------------------------|--------|-----------------------------------|--------------------|------|---------|
|      | Step 1Step 2Info PribadiInfo Adminis                                              | strasi | <b>Step 3</b><br>Uji Kompetensi   |                    |      |         |
|      | Nomor Sertifikat Kompetensi                                                       | :      | 15401.00888                       |                    |      |         |
|      | Tanggal Sertifikat Kompetensi                                                     | :      | 24 Agustus 2018                   |                    |      |         |
|      | Tempat Uji Kompetensi                                                             | :      | PALEMBANG                         |                    |      |         |
|      | Tanggal Uji Kompetensi                                                            | :      | 12 Juni 2018                      |                    |      |         |

Pengajuan anda sudah selesai dan menunggu validasi dari OP. Silahkan klik disini untuk melihat status.

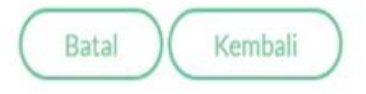

### Cek Status nermohonan

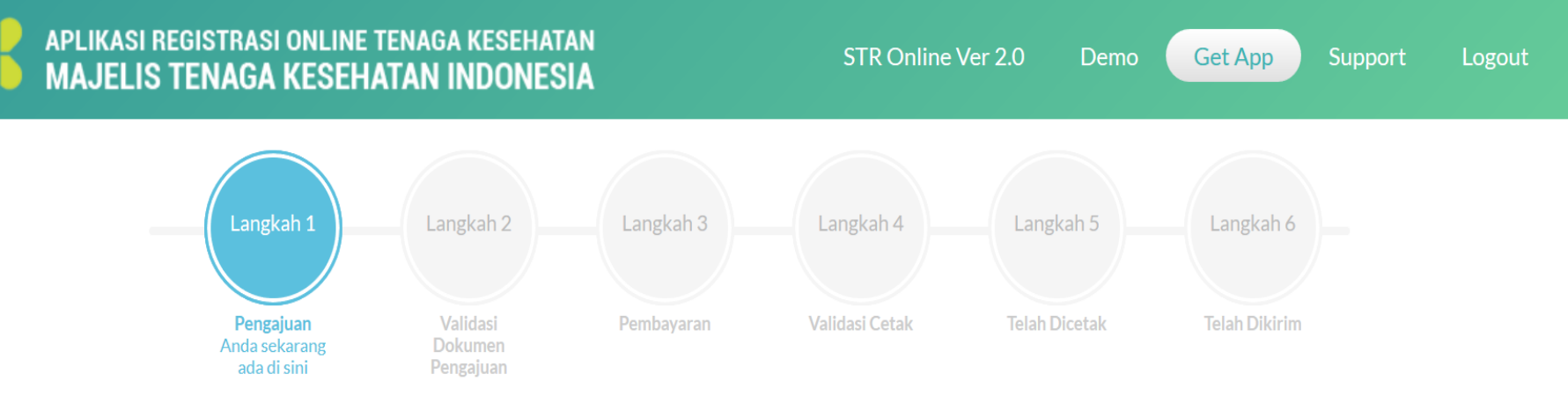

Pengajuan STR Baru atau Perpanjangan

Terima kasih telah mengajukan permohonan STR. Permohonan anda sedang menunggu validasi dokumen

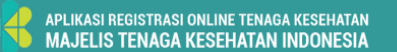

ggah pada pengajuan atau perpanjanga

#### STR Online Ver 2.0 Demo Get App Support

Logout

#### Permohonan anda sudah disetujui

Registrasi anda telah disetujui. Silakan melakukan pembayaran dengan detail sebagai berikut

Nominal : Rp. 100.000,--

Terbilang: Seratus Ribu

#### Kode Billing: 820190103460607

Sebelum Tanggal : 10 Januari 2019 pada 16:13:02

Lakukan Pembayaran menggunakan Kode Billing diatas melalui Teller/ATM /e-Banking di 79 Bank Persepsi dan Kantor Pos

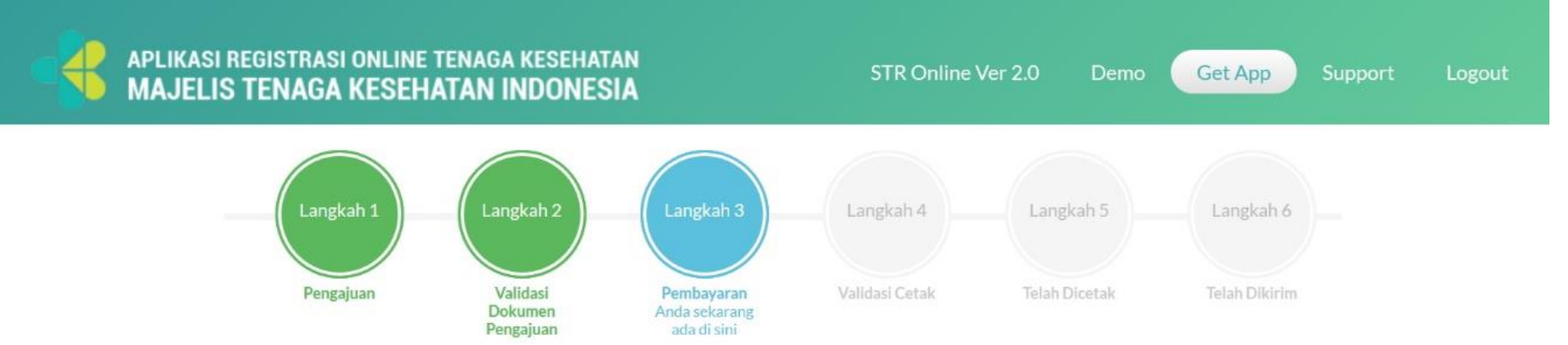

Pembayaran pengajuan yang sudah divalidasi dan menerima kode bayar dari email

#### Permohonan anda sudah lunas, pengajuan anda sedang menunggu persetujuan dari Majelis Tenaga Kesehatan Indonesia

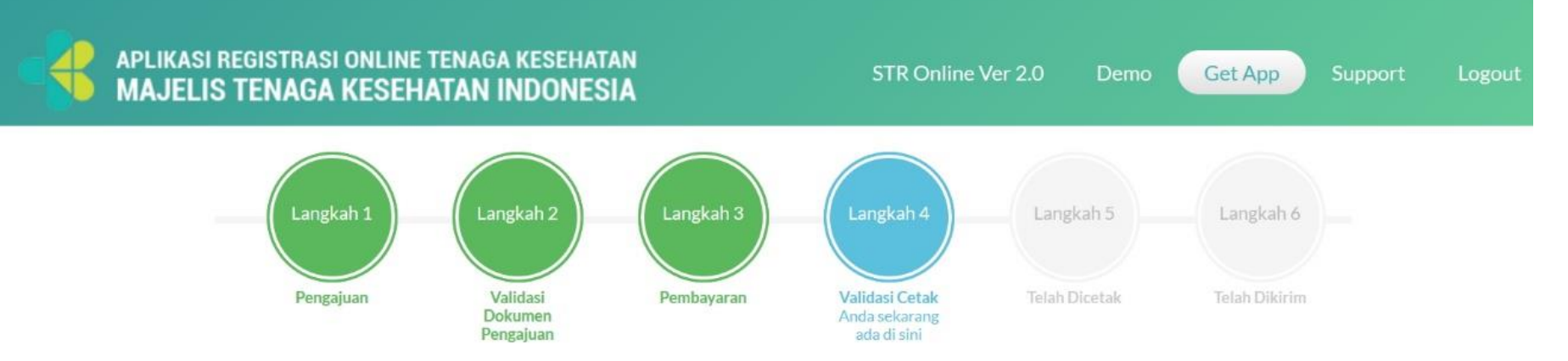

Validasi data program studi sebelum dicetak oleh Konsil atau OP

Permohonan anda sudah selesai

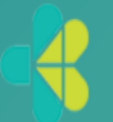

#### APLIKASI REGISTRASI ONLINE TENAGA KESEHATAN MAJELIS TENAGA KESEHATAN INDONESIA

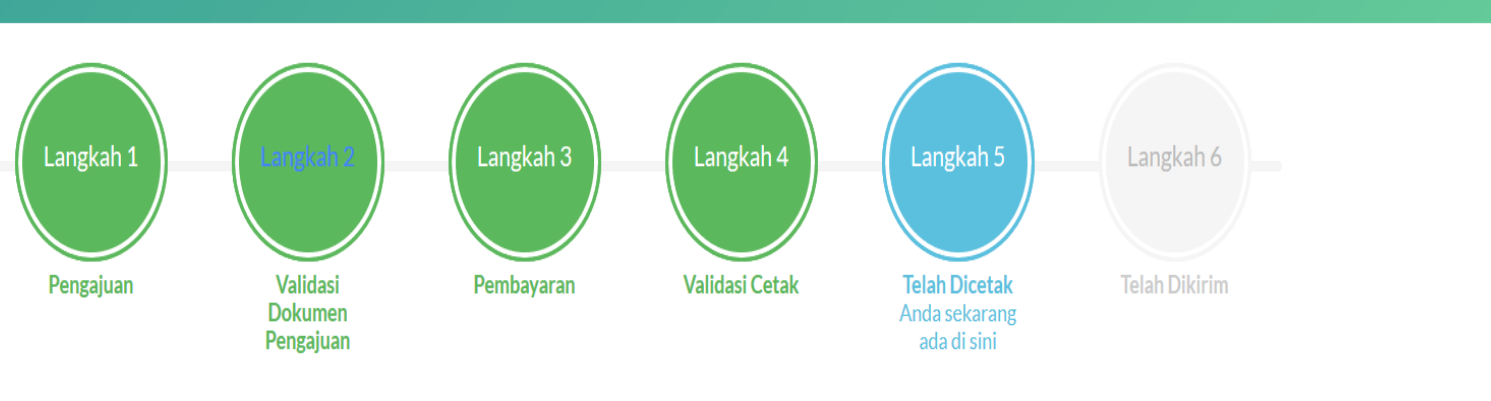

STR Online Ver 2.0

Demo

Get App

Support

STR anda telah dicetak

Permohonan anda sudah dicetak dan menunggu pengiriman

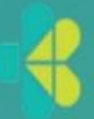

#### APLIKASI REGISTRASI ONLINE TENAGA KESEHATAN MAJELIS TENAGA KESEHATAN INDONESIA

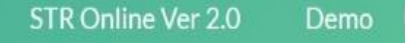

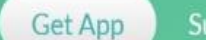

irt Logoi

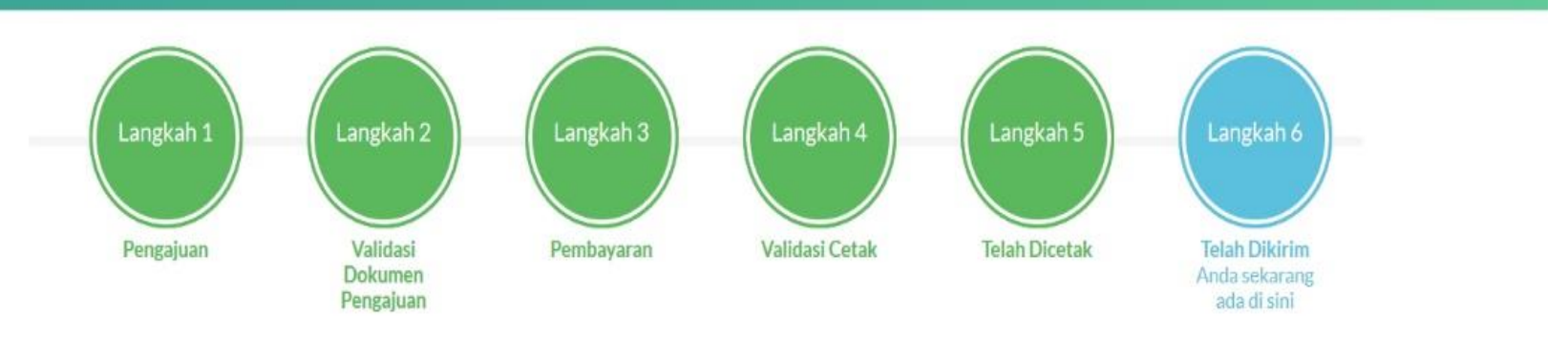

STR anda telah dikirim

#### Permohonan anda sudah dikirim

Tanggal Kirim: 5 Januari 2019, Nomor Resi: POS-3453-XYZ

### **REGISTRASI ULANG**

# Registrasi Ulang STR Online 2.0

APLIKASI REGISTRASI ONLINE TENAGA KESEHATAN MAJELIS TENAGA KESEHATAN INDONESIA

STR Online Ver 2.0

o Get App

Logou

| Nama (*)          | Nama             |  |
|-------------------|------------------|--|
| Tempat Lahir (*)  | (Tempat Lahir    |  |
| Tanggal Lahir (*) | Tanggal Lahir    |  |
| Nomor STR (*)     | Nomor STR        |  |
| Batal Kirim       | 7 Digit Terakhir |  |

APLIKASI REGISTRASI ONLINE TENAGA KESEHATAN MAJELIS TENAGA KESEHATAN INDONESIA

### REGISTRASI ULANG

PERPANJANGAN NAIK LEVEL ALIH PROFESI

### Tahanan Rogistraci Illang

APLIKASI REGISTRASI ONLINE TENAGA KESEHATAN MAJELIS TENAGA KESEHATAN INDONESIA

ernaniangan

STR Online Ver 2.0

Ver 2.0 Den

Demo Get App

Support

| <b>Step 1</b><br>Info Pribadi | <b>Step 2</b><br>Info Administrasi | Step 3<br>Uji Kompetensi                                                                                                    |  |
|-------------------------------|------------------------------------|----------------------------------------------------------------------------------------------------|--|
| Pas Foto Resmi (*)            | :                                  | Browse No file selected.<br>Pastikan pas photo berekstensi PNG, JPG atau JPEG dengan ukuran maksimal 200KB. Selain itu, dalam posisi<br>tegak dan berlatar belakang merah<br>Tampilkan |  |
| Surat Sehat (*)               | :                                  | Browse No file selected.<br>Pastikan dokumen berekstensi PDF dengan ukuran maksimal 1MB<br>Tampilkan                                                                                   |  |
| STR Lama (*)                  | :                                  | Browse No file selected.<br>Pastikan dokumen berekstensi PDF dengan ukuran maksimal 1MB<br>Tampilkan                                                                                   |  |
| Surat Rekomendas              | i Profesi (*) :                    | Browse No file selected.<br>Pastikan dokumen berekstensi PDF dengan ukuran maksimal 1MB<br>Tampilkan                                                                                   |  |
| Daftar Melalui Provinsi (*) : |                                    | DKI- Jakarta                                                                                                    |  |

| Pengaj                 | Pengajuan<br>Anda sekarang<br>ada di sini<br>uan STR Baru atau Per | Validasi<br>Dokumen<br>Pengajuan<br>rpanjangan | Pembayaran |
|------------------------|--------------------------------------------------------------------|------------------------------------------------|------------|
| Step 1<br>Info Pribadi | Step 2<br>Info Administrasi                                        | Step 3<br>Uji Kompetensi                       |            |
| enis Tempat Kerja :    |                                                                    | Puskesmas                                      |            |
| tatus Tempat Kerja :   |                                                                    | Swasta                                         |            |
| ama Tempat Kerja :     |                                                                    | PUSKESMASLO                                    | DA KULU    |
| lamat Tempat Kerja :   |                                                                    | Alamat Tempat H                                | Kerja      |

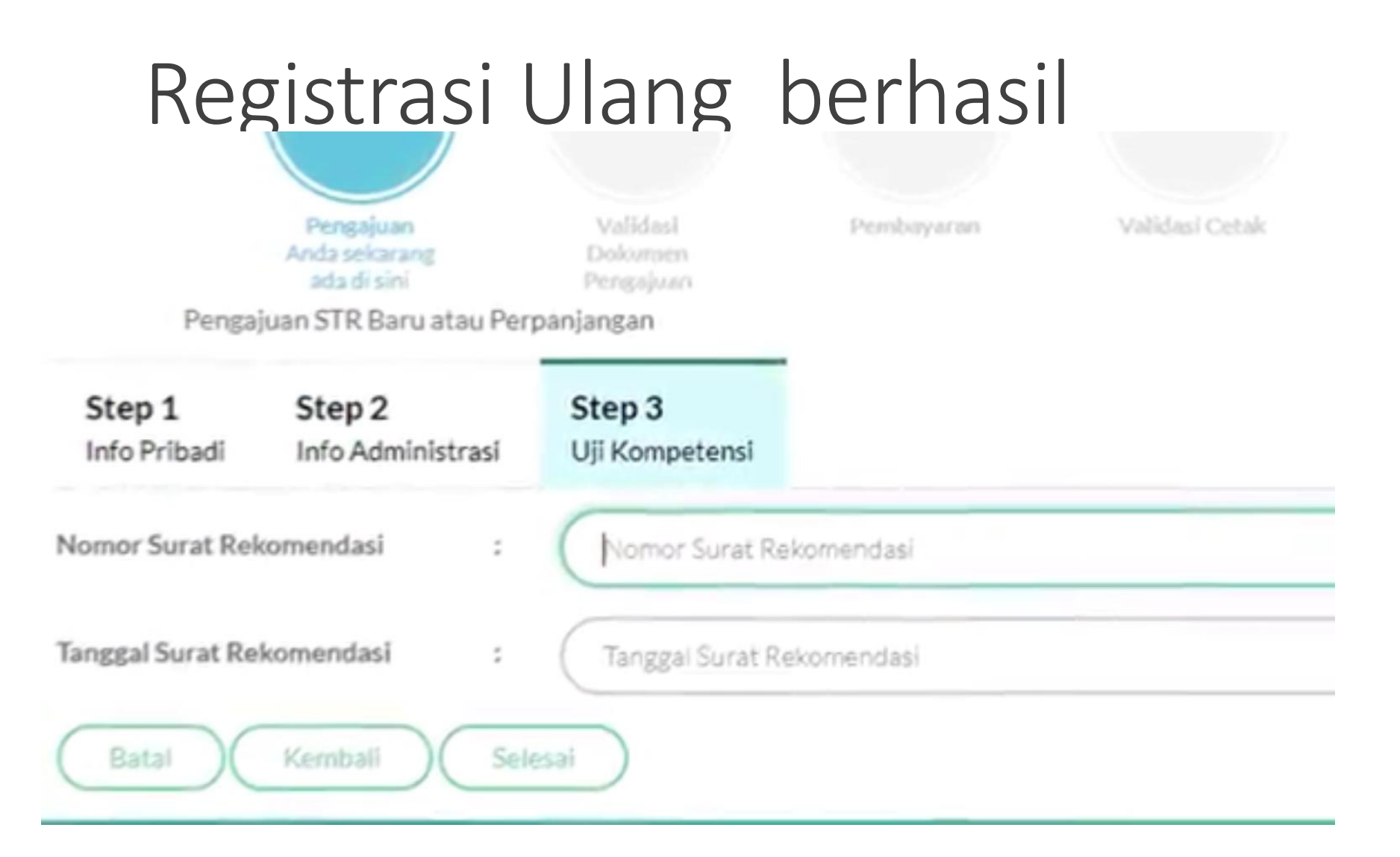

# TERIMA KASIH